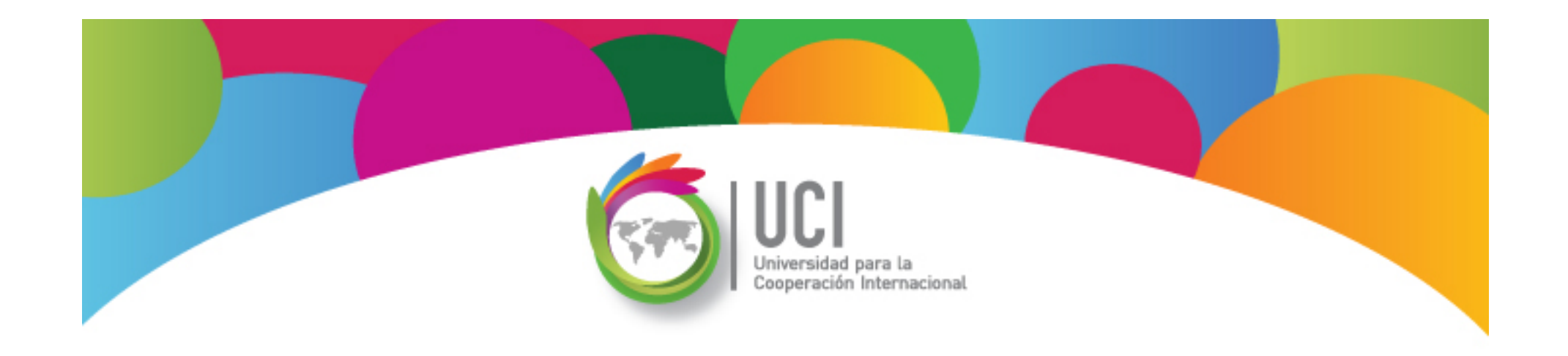

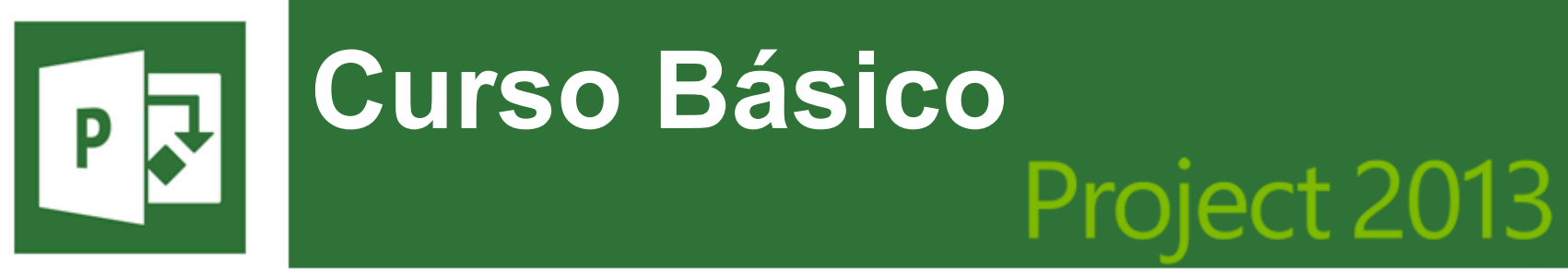

Microsoft

# **Unidad 2**

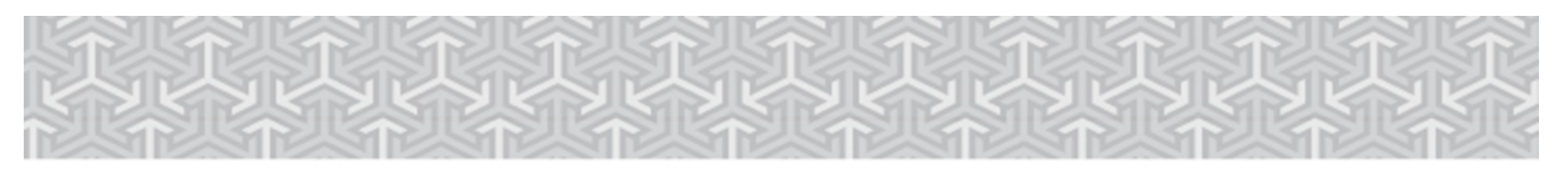

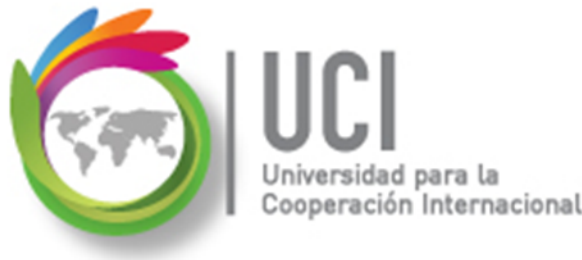

En este material se dan instrucciones acerca del uso de los diferentes comandos de Microsoft Project 2013.

Para guiarle en la localización de estos comandos se utiliza una nomenclatura que especifica la "ruta" a seguir para ubicarlos.

A continuación se presentan dos ejemplos.

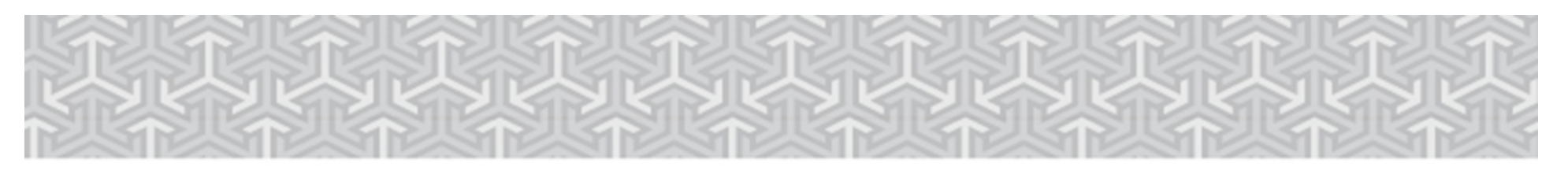

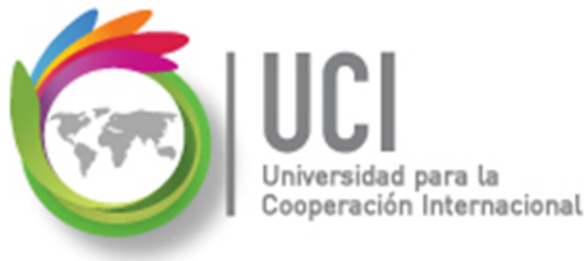

Ejemplo 1:

#### **'PROYECTO | Propiedades | Información de Proyecto'**

indica que debe seleccionar en la cinta de opciones la ficha "PROYECTO" y en el grupo "Propiedades" el botón "Información de Proyecto".

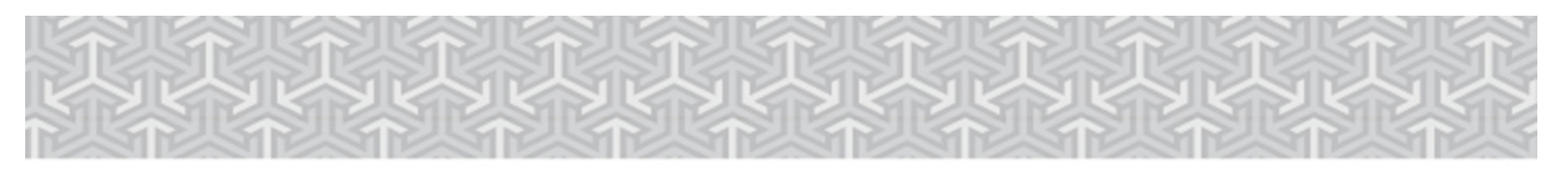

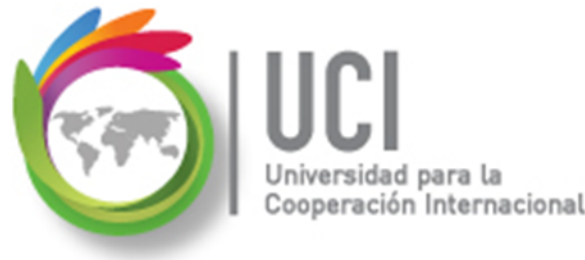

Ejemplo 2:

# **'VISTA | Zoom | Escala Temporal | Escala Temporal... | Período no laborable'**

indica que debe seleccionar la ficha "VISTA" y en el grupo "Zoom" el botón "Escala Temporal", luego la opción "Escala Temporal..." y en la ventana desplegada la cejilla "Período no laborable".

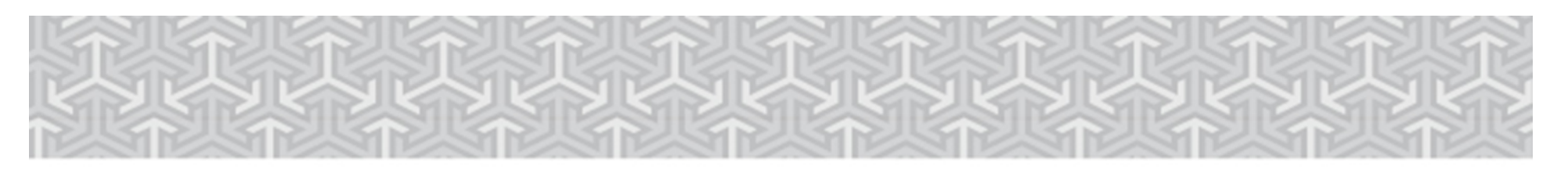

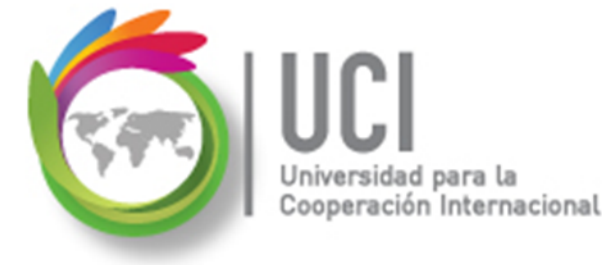

Nomenclatura especificación de comandos

<Nombre\_ficha> | { <Nombre\_opción> | <Nombre\_grupo> } [ | <Nombre\_comando> ] [ | <Nombre\_cejilla> ]

Donde:

<Nombre\_ficha>: Es una de las fichas de la cinta de opciones de Project <Nombre\_opción>: Es una opción del menú Archivo <Nombre\_grupo>: Es el nombre de uno de los grupos lógicos de comandos <Nombre\_comando>: Secuencia de uno o más comandos de la cinta de opciones <Nombre\_cejilla>: Es el nombre de una de las cejillas de la ventana

Notas:

1. De los elementos indicados entre '{' .. '}' se utiliza uno

2. Los elementos indicados entre '[' .. ']' son opcionales

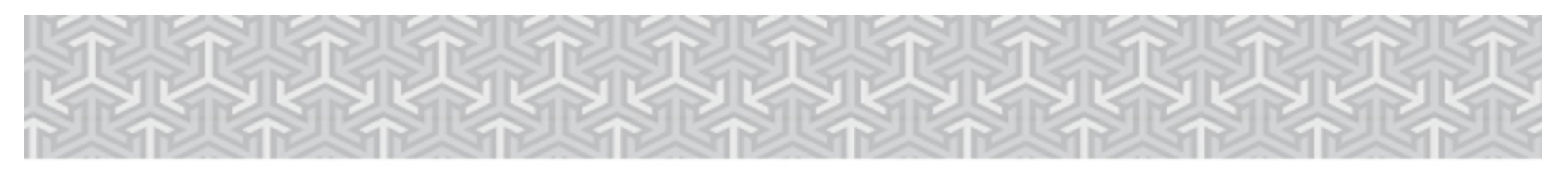

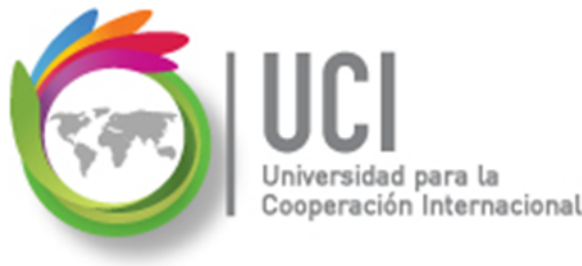

# RECOMENDACIÓN

Para un mayor aprovechamiento del proceso de aprendizaje, se recomienda que conforme se estudie el contenido de este material se realicen en forma paralela los pasos indicados en la aplicación Microsoft Project 2013.

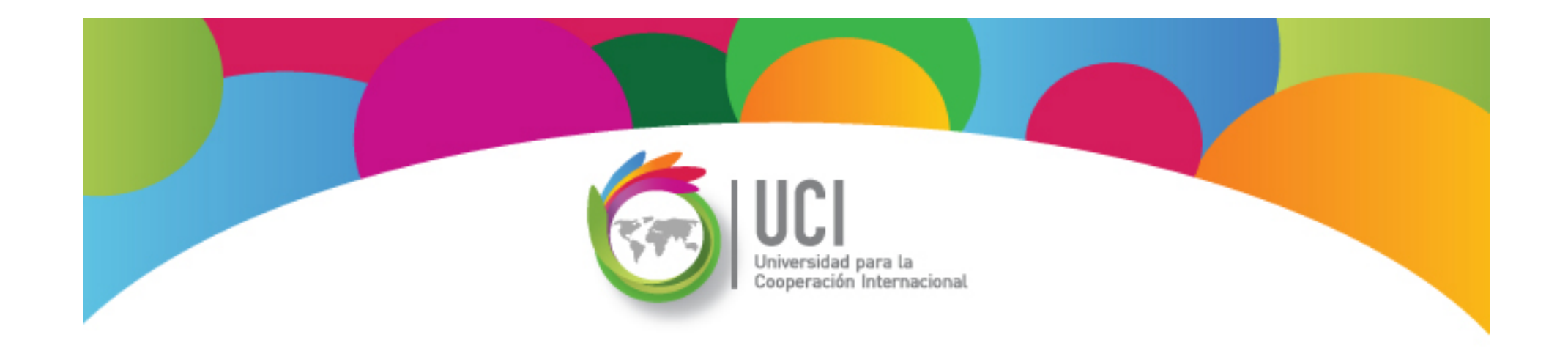

# Tema 2 Calendarización de Proyectos

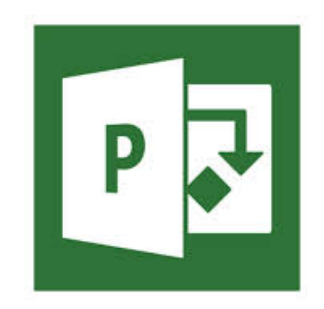

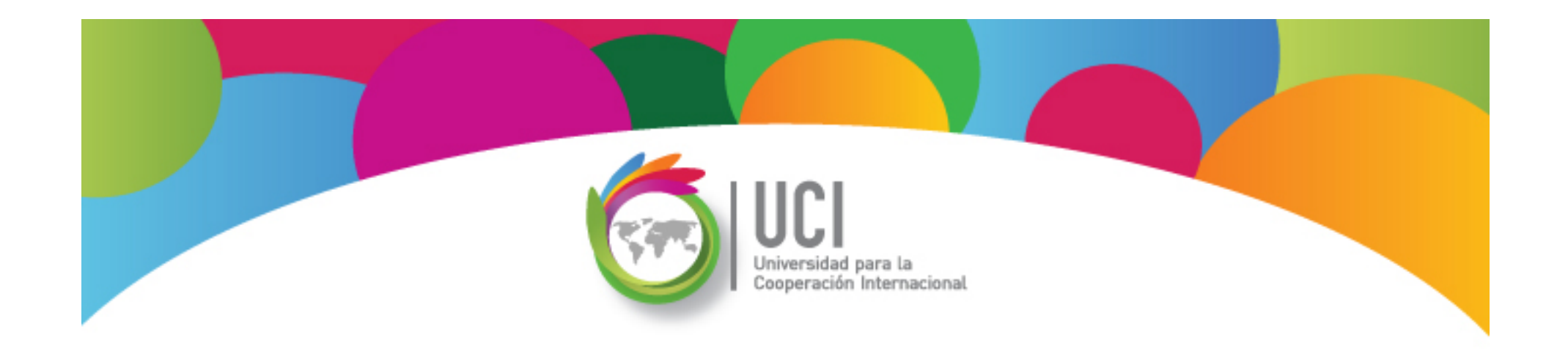

#### Administración de Calendarios Microsoft Office Project 2013

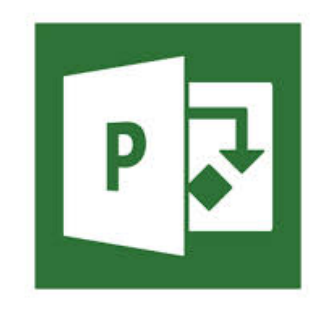

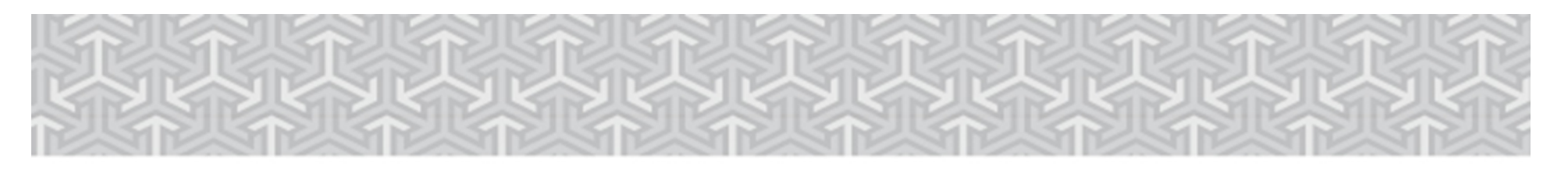

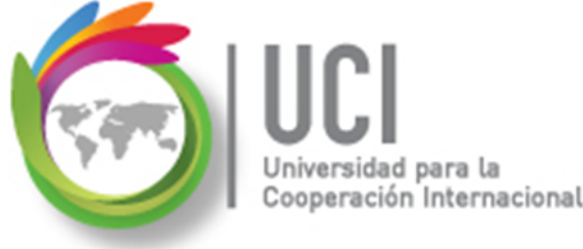

# Calendarios para Proyectos

Project provee las herramientas necesarias para realizar una configuración personalizada del calendario utilizado por la empresa.

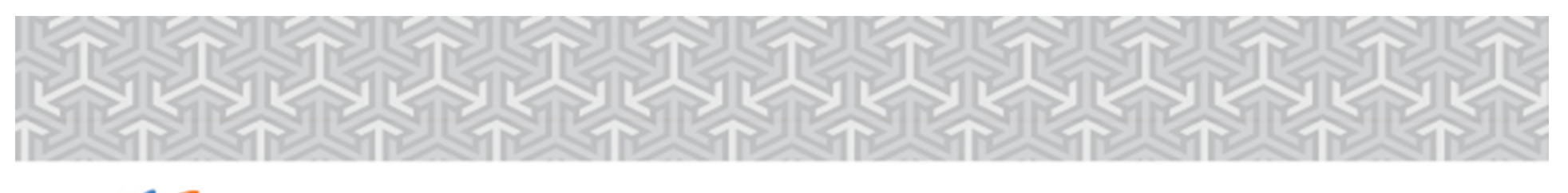

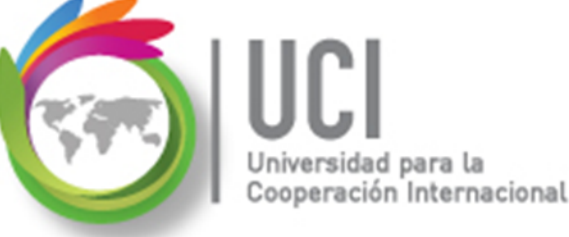

# **Calendarios para Proyectos**

# Usted puede definir y personalizar calendarios para:

- ✓ Su proyecto
- ✓ Sus recursos
- ✓ Sus tareas

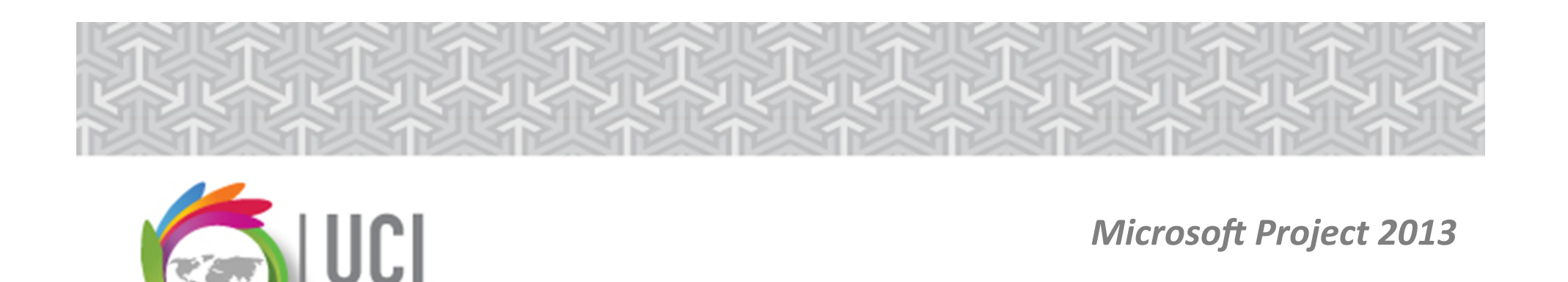

# **Calendarios Base**

Project cuenta con 3 plantillas de calendarios, conocidos como calendarios base. Estos calendarios cuentan con características especiales de horarios laborables. A partir de estos calendarios base el usuario puede definir sus propios calendarios.

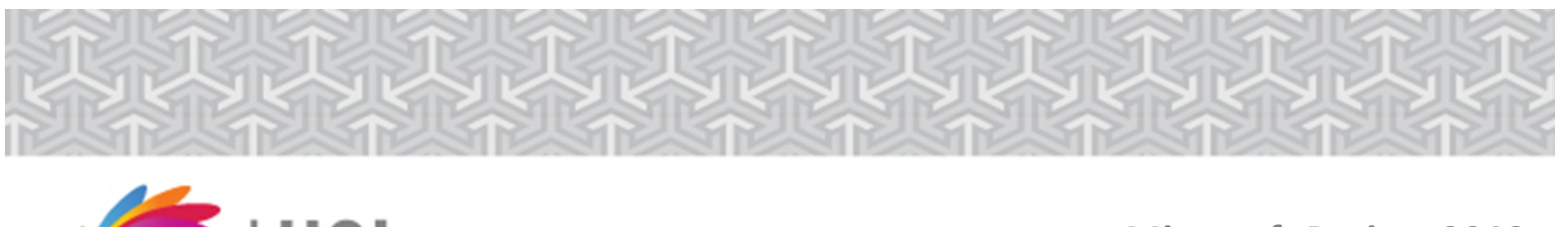

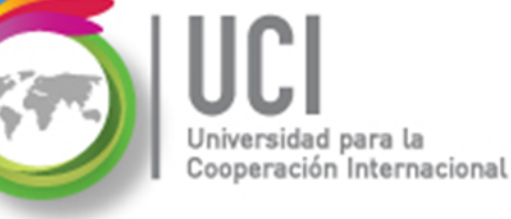

# **Calendarios Base**

- **Estándar:** Horario diurno de 8 horas laborales, con dos horas de descanso.
- **24 horas:** Horario continuo de trabajo, sin descanso, 24/7.
- **Turno de noche:** Horario nocturno, de lunes a sábado.

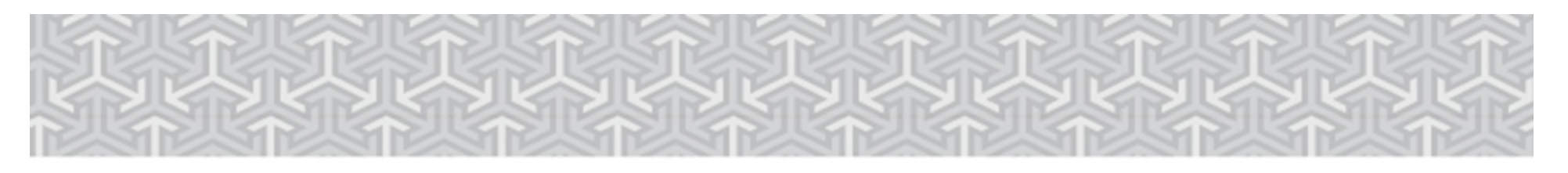

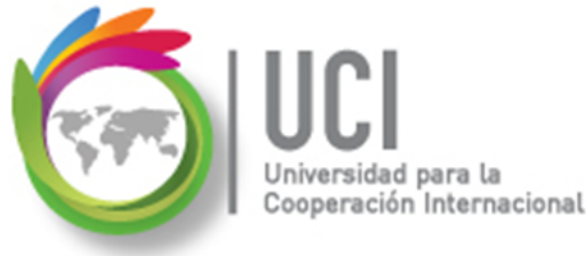

# Administración de Calendarios

Para administrar los calendarios en Project, seleccione PROYECTO | Propiedades | Cambiar tiempo de trabajo.

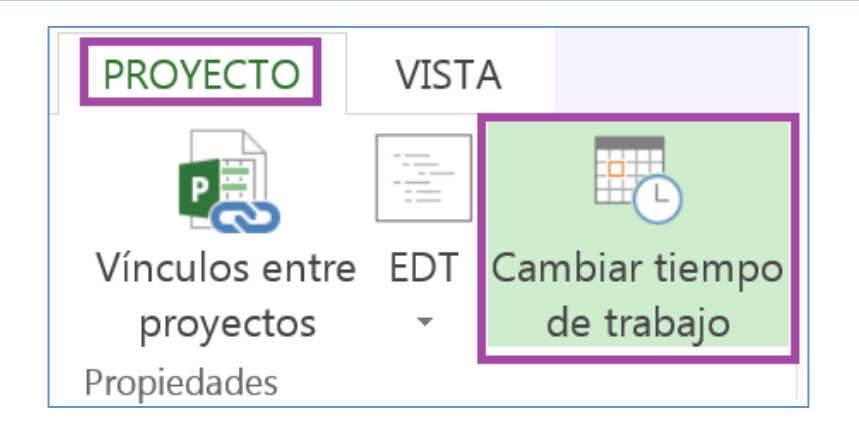

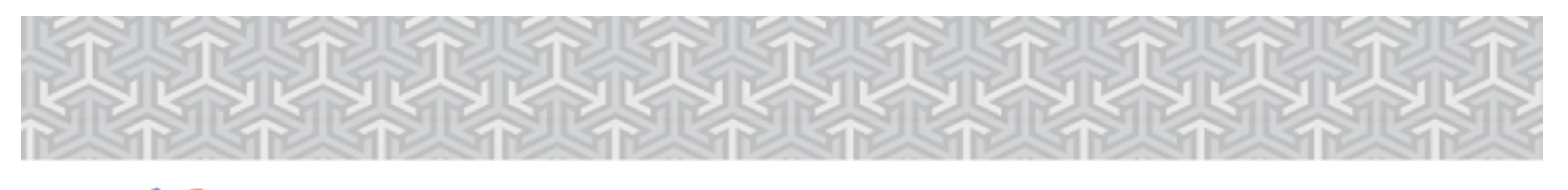

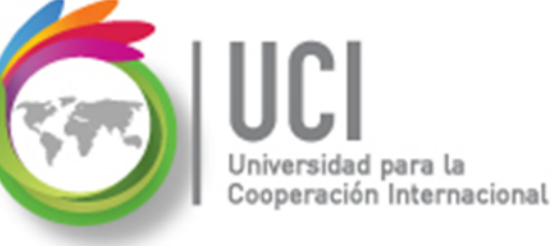

#### Administración de Calendarios

Se despliega la ventana "Cambiar calendario laboral".

| yenda:                                                                             | Haga | a clic | en ur | n día p<br>ayo 20 | oara y<br>15 | (er su | is per | ríoc | los la | iborables | : P<br>2 | eríodos I<br>015: | labora       | ables            | del mayo 4                     |
|------------------------------------------------------------------------------------|------|--------|-------|-------------------|--------------|--------|--------|------|--------|-----------|----------|-------------------|--------------|------------------|--------------------------------|
| Laborable                                                                          | D    | L      | м     | м                 | J            | 1      | 2<br>2 |      |        |           |          | • 9:00<br>• 3:00  | AM a<br>PM a | a 1:00<br>a 7:00 | PM<br>PM                       |
| No laborable                                                                       | 3    | 4      | 5     | 6                 | 7            | 8      | 9      |      |        |           |          |                   |              |                  |                                |
| 31 Horas laborables modificadas                                                    | 10   | 11     | 12    | 13                | 14           | 15     | 16     |      |        |           | В        | asado er<br>Semar | n:<br>na lab | boral            | predetermina                   |
| n este calendario:                                                                 | 17   | 18     | 19    | 20                | 21           | 22     | 23     | 1    |        |           |          | del cal           | lenda        | ario 'E          | stándar'.                      |
| Día de excepción                                                                   | 24   | 25     | 26    | 27                | 28           | 29     | 30     | 1    |        |           |          |                   |              |                  |                                |
| 31                                                                                 | 31   |        |       |                   |              |        |        | 1    |        |           |          |                   |              |                  |                                |
| xcepciones Semanas laborales                                                       |      |        |       |                   |              |        |        |      | -      |           |          |                   |              |                  |                                |
| semana laboral no predeterminada      kcepciones     Semanas laborales      Nombre |      |        |       |                   | Com          | ienzo  | )<br>D |      | -      | Fin       |          |                   |              | -                | D <u>e</u> talles.             |
| semana laboral no predeterminada  xcepciones Semanas laborales Nombre              |      |        |       |                   | Com          | ienzo  | D      |      | •      | Fin       |          |                   |              | •                | Detalles                       |
| semana laboral no predeterminada xxeepciones Semanas laborales Nombre              |      |        |       |                   | Com          | ienzo  | 0      |      | r      | Fin       |          |                   |              | •                | Dgtalles.<br>Eli <u>m</u> inar |
| semana laboral no predeterminada     xcepciones     Semanas laborales     Nombre   |      |        |       |                   | Com          | ienzo  | D      |      | -      | Fin       |          |                   |              | •                | Dgtalles.<br>Eli <u>m</u> inar |
| semana laboral no predeterminada      xecepciones Semanas laborales      Nombre    |      |        |       |                   | Com          | ienzo  | D      |      | -      | Fin       |          |                   |              | •                | Dgtalles                       |
| semana laboral no predeterminada     semanas laborales     Nombre                  |      |        |       |                   | Com          | ienzo  | 2      |      |        | Fin       |          |                   |              |                  | Dgtalles.<br>Eliminar          |

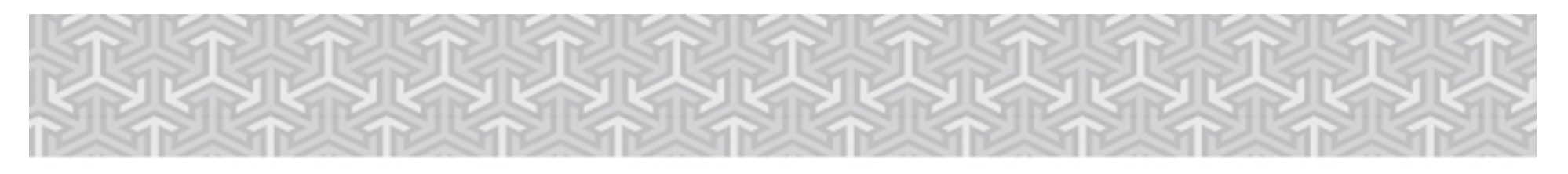

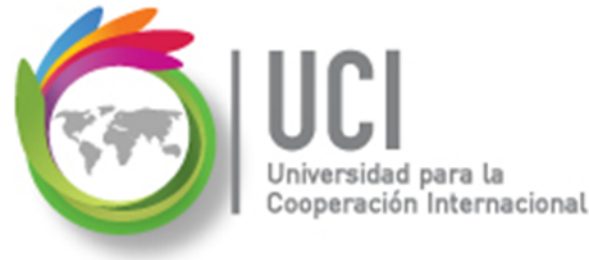

#### **Crear o Copiar un Calendario**

Cómo ...

Para crear o copiar un calendario, seleccione el botón "Crear calendario..." de la ventana "Cambiar calendario laboral".

| Cambiar calenda          | ario laboral                       |   | Fecha de estado: 🗐 NOO | ABC | ×                         |
|--------------------------|------------------------------------|---|------------------------|-----|---------------------------|
| Para <u>c</u> alendario: | Estándar (Calendario del proyecto) | • |                        |     | Crear cale <u>n</u> dario |

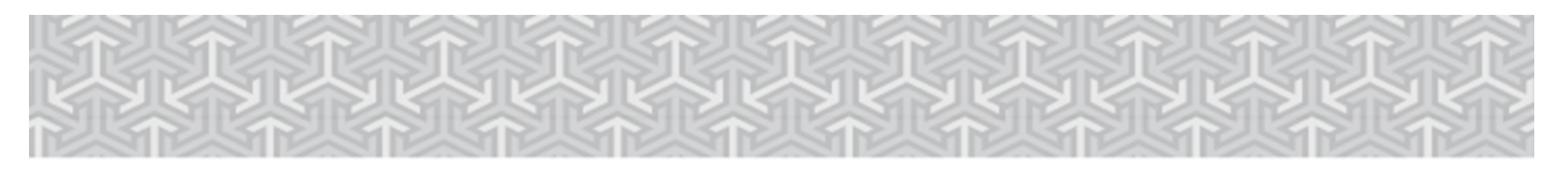

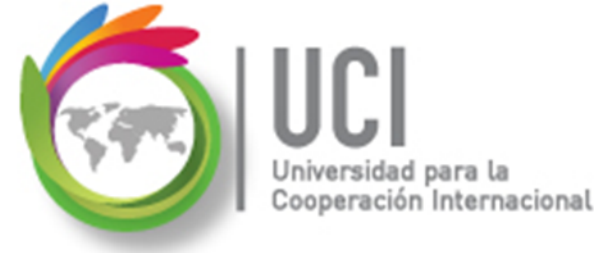

#### **Crear o Copiar un Calendario**

| nuevo calendario base                           |
|-------------------------------------------------|
| bre: Calendario Mi_Proyecto 3                   |
| Crear nuevo calendario <u>b</u> ase             |
| Hacer una copia del Estándar <b>_</b> alendario |
| Aceptar Cancelar                                |
|                                                 |
|                                                 |

- 1. Seleccione la opción "Crear..." o "Hacer una copia...".
- 2. Si va a hacer una copia, seleccione el calendario base.
- 3. Digite el nombre del nuevo calendario.
- 4. Presione el botón Aceptar.

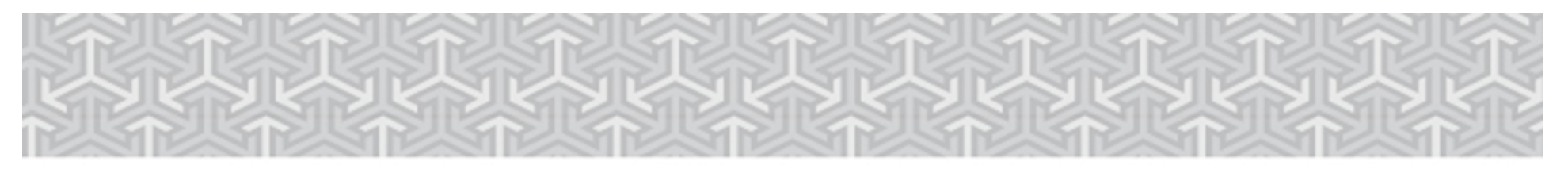

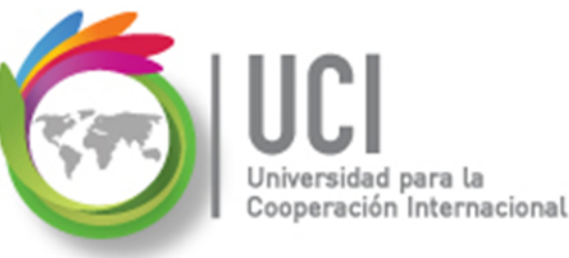

no hábil.

# Personalizar un Calendario

En la ventana "Cambiar calendario laboral" se puede personalizar el calendario, colocando el horario de trabajo y el horario

| Cambiar calendario laboral                      |      |        |            |                 |        |       |        |         |            |                  |                                | ×                        |  |
|-------------------------------------------------|------|--------|------------|-----------------|--------|-------|--------|---------|------------|------------------|--------------------------------|--------------------------|--|
| Para <u>c</u> alendario: Calendario Mi_Proyecto |      |        |            |                 | •      |       |        |         |            |                  | С                              | rear cale <u>n</u> dario |  |
| El calendario 'Calendario Mi_Pro' es un         |      |        |            |                 |        |       |        |         |            |                  |                                |                          |  |
| Leyenda:                                        | Haga | clic ( | en un<br>m | día p<br>avo 20 | oara y | er su | s peri | odos la | aborables: | Período<br>2015: | Períodos laborables del mayo 4 |                          |  |
| Laborable                                       | D    | L      | м          | м               | J      | ۷     | S      | î.      |            | • 9:0            | 10 AM a 1:0                    | 0 PM                     |  |
|                                                 |      |        |            |                 |        | 1     | 2      |         |            | • 3:0            | 0 PM a 7:0                     | 0 PM                     |  |
| No laborable                                    | 3    | 4      | 5          | 6               | 7      | 8     | 9      | Ξ       |            |                  |                                |                          |  |
| 31 Horas laborables modificadas                 | 10   | 11     | 12         | 13              | 14     | 15    | 16     |         |            | Basado<br>Sem    | en:<br>ana labora              | l predeterminad          |  |
| En este calendario:                             | 17   | 18     | 19         | 20              | 21     | 22    | 23     |         |            | del o            | alendario '                    | Calendario               |  |
| 31 Día de excepción                             | 24   | 25     | 26         | 27              | 28     | 29    | 30     |         |            |                  |                                |                          |  |
| 31 Semana laboral no predeterminada             | 31   |        |            |                 |        |       |        | Ŧ       |            |                  |                                |                          |  |
| Excepciones Semanas laborales                   |      | 1      | 1          |                 | 1      | 1     | 1      |         |            |                  |                                |                          |  |
| Nombre                                          |      |        |            |                 | Com    | ienzo | )      |         | Fin        |                  | *                              | Detalles                 |  |
|                                                 |      |        |            |                 |        |       |        |         |            |                  |                                |                          |  |

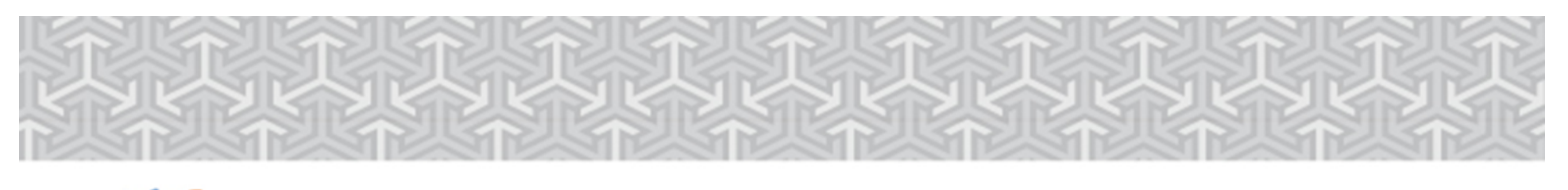

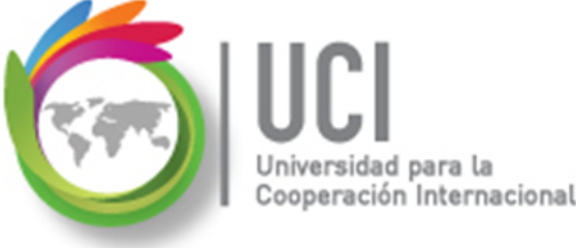

#### Personalizar un Calendario

# Como primer paso, se debe seleccionar el calendario a personalizar en el parámetro "Para calendario".

| Cambiar calenda          | ario laboral           |   |
|--------------------------|------------------------|---|
| Para <u>c</u> alendario: | Calendario Mi_Proyecto | - |
| El calendario 'Cale      | endario Mi_Pro' es un  |   |

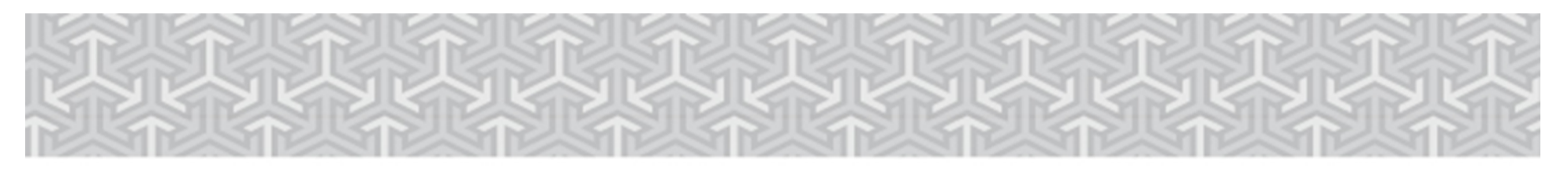

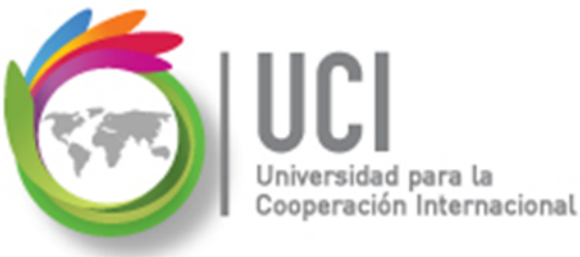

## Personalizar un Calendario

En el área "Leyenda" se describe el significado del posible formato de cada día desplegado en el calendario a su derecha.

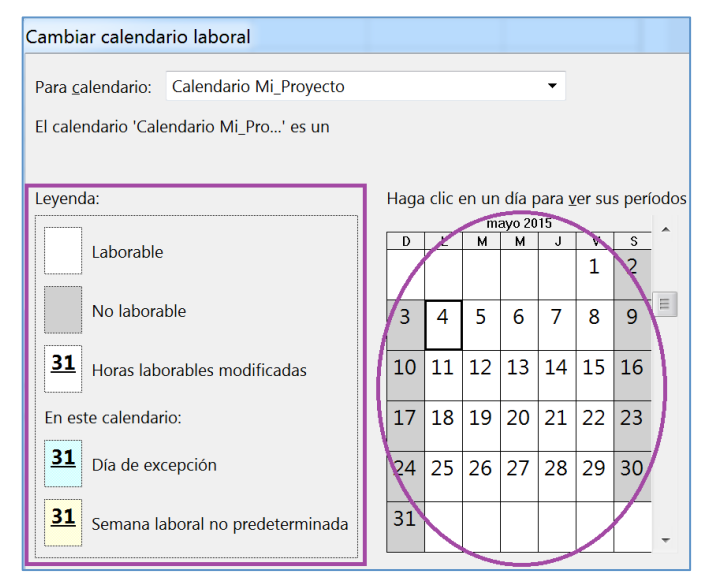

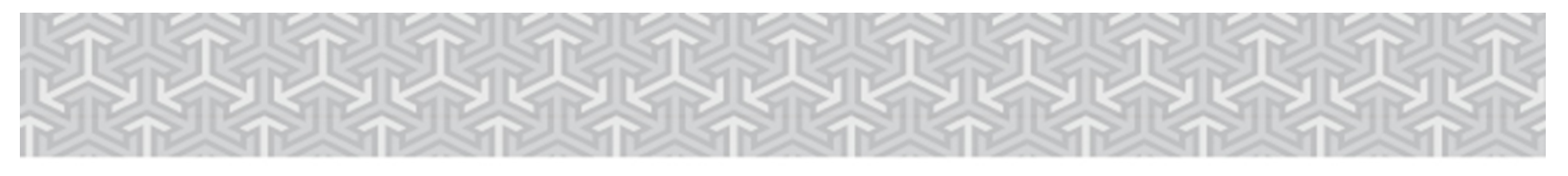

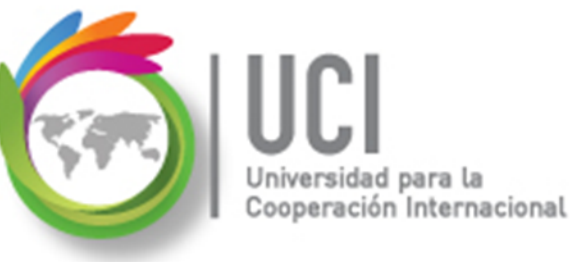

## Personalizar un Calendario

En el calendario se muestra gráficamente la configuración de cada día. Cuando se selecciona un día en particular, Project muestra a la derecha la información

laboral.

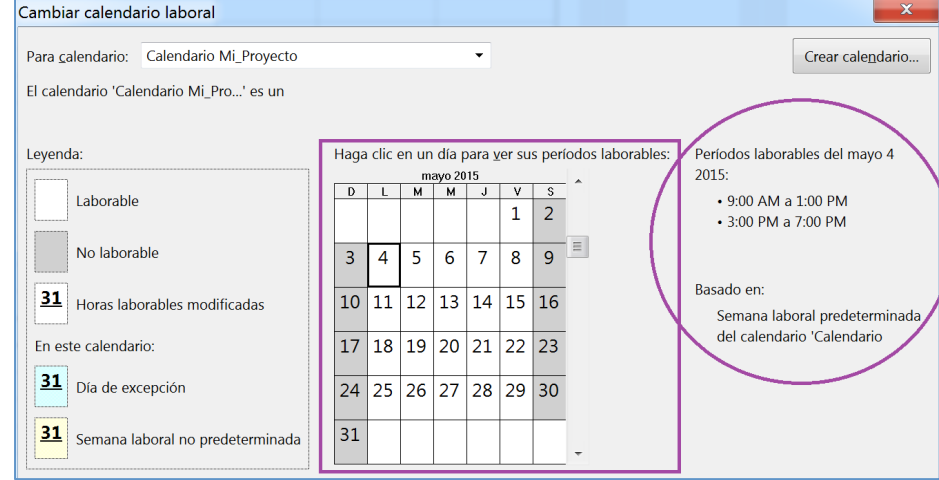

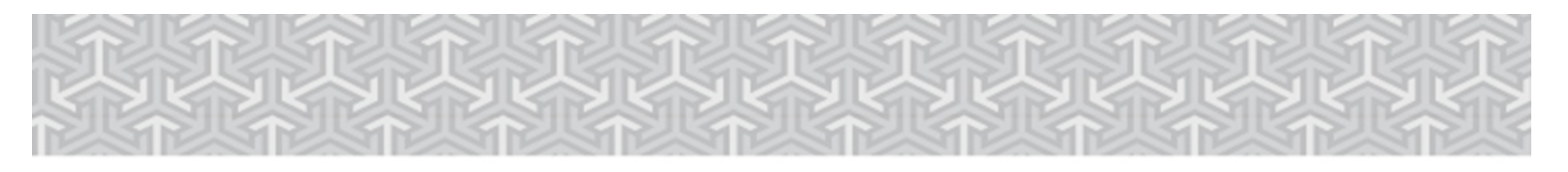

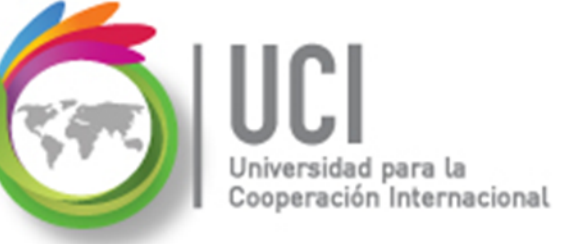

## Personalizar un Calendario

Para configurar los períodos laborales, se utilizan las cejillas "Excepciones" y "Semanas laborales" ubicadas en la parte inferior.

| Nombre | Comienzo | Fin | ~ | Detalles          |
|--------|----------|-----|---|-------------------|
|        |          |     |   |                   |
|        |          |     |   | Eli <u>m</u> inar |
|        |          |     | = |                   |
|        |          |     |   |                   |
|        |          |     |   |                   |
|        |          |     |   |                   |
|        |          |     |   |                   |
|        |          |     |   |                   |
|        |          |     |   |                   |
|        |          |     |   |                   |
|        |          |     |   |                   |

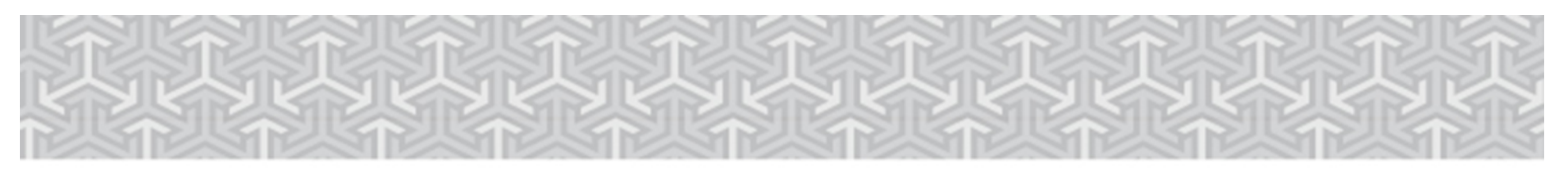

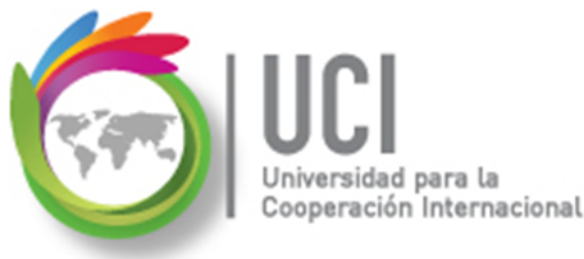

#### Personalizar un Calendario

#### Excepciones

Las utilizamos para definir períodos laborables diferentes al horario normal de trabajo. Por ejemplo: feriados, actividades empresariales, etc.

| E | cepciones Semanas laborales |            |            |   |                   |
|---|-----------------------------|------------|------------|---|-------------------|
|   | Nombre                      | Comienzo   | Fin        | • | Detalles          |
|   | Feriado_1Enero              | 1/1/1984   | 12/31/2149 |   |                   |
|   | Fiesta_Navidad              | 12/18/2015 | 12/18/2015 |   | Eli <u>m</u> inar |

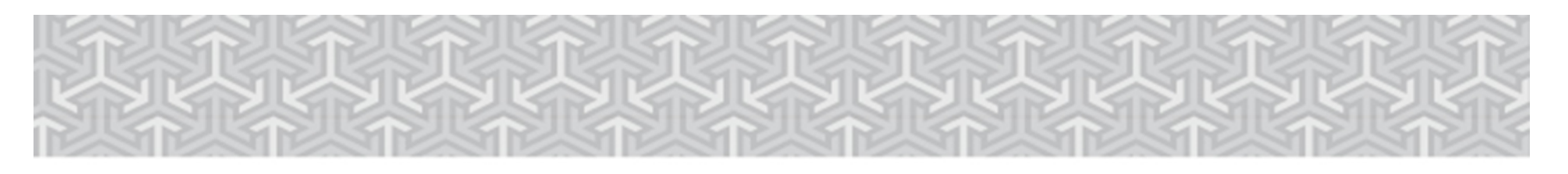

Universidad para la Cooperación Internacional

Microsoft Project 2013

#### Personalizar un Calendario

#### Excepciones

Para configurar una excepción, nos posicionamos en ella y seleccionamos el botón "Detalles...".

| Exce | pciones Semanas laborales  |            |            |                       |
|------|----------------------------|------------|------------|-----------------------|
|      | Nembre<br>Feriado, 1 Enoro | Comienzo   | Fin        | Detalles              |
|      | Fiesta_Navidad             | 12/18/2015 | 12/18/2015 | <br>Eli <u>m</u> inar |

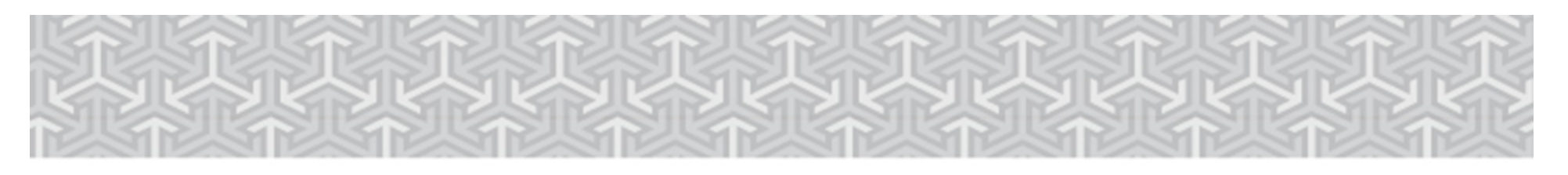

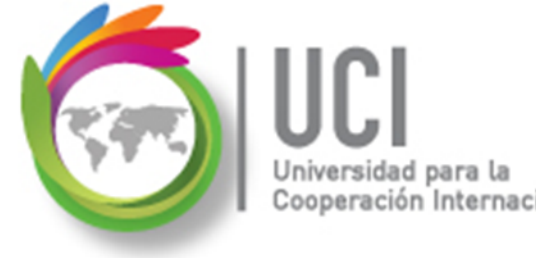

#### Personalizar un Calendario

Excepciones

*Ejemplo 1: Feriado del 1 de enero Condiciones:* 

Es un día no laborable y esto se repite anualmente, siempre el 1ro. de enero. Para no tener que definirlo cada año, podemos colocar como período de repetición del 1 de enero de 1984 hasta el 31 de diciembre de 2149, que es el período de tiempo máximo permitido por Project 2013.

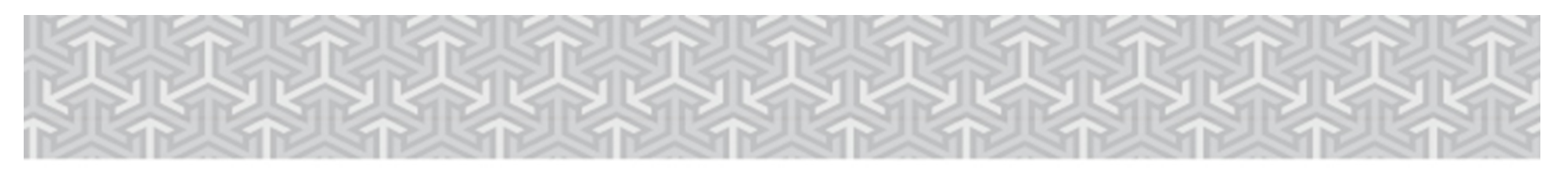

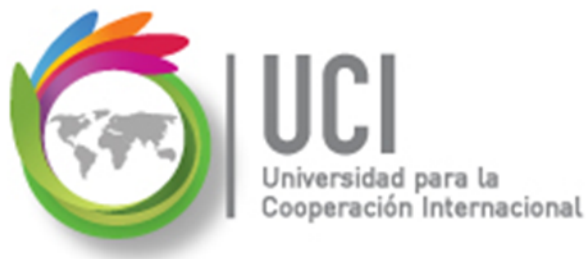

#### Personalizar un Calendario

#### Ejemplo 1: Feriado del 1 de enero

Resultados esperados:

| Nc                      | Detalles de 'Fe    | eriado_1Enero'       |                             |                     |             | ×        |
|-------------------------|--------------------|----------------------|-----------------------------|---------------------|-------------|----------|
|                         | Establecer los     | períodos laborables  | de estas e <u>x</u> cepcior | nes                 |             |          |
| <u>31</u> <sub>Ho</sub> | No labora          | ble                  | 1                           |                     |             |          |
| En este c               | © Períodos I       | aborables:           |                             |                     |             |          |
| 21                      | Des                | de Hasta             |                             |                     |             |          |
| Dí                      |                    |                      |                             |                     |             |          |
| 31 Sei                  |                    |                      |                             |                     |             |          |
|                         |                    |                      |                             |                     |             |          |
| Excepcior               |                    |                      |                             |                     |             |          |
| N                       | Patrón de repe     | etición              |                             |                     |             |          |
| Fe                      | © D <u>i</u> ario  | ● <u>E</u> I enero 1 |                             |                     |             |          |
| <u>2</u> Fie            | © <u>S</u> emanal  |                      |                             |                     |             |          |
|                         | © <u>M</u> ensual  | © E <u>I</u> primer  | domingo                     | de enero            |             |          |
|                         | Anual              |                      |                             |                     |             |          |
|                         |                    |                      |                             |                     |             |          |
|                         | Intervalo de re    | petición             |                             |                     |             |          |
|                         | Comien <u>z</u> o: | 1/1/1984             | •                           | Terminar después de | . 166 veces |          |
|                         | L                  |                      | ,                           | Torminar ol:        | 12/21/21/9  |          |
|                         |                    |                      |                             | Entimar el.         | 12/31/2143  |          |
|                         | Ayuda              |                      |                             |                     | Aceptar     | Cancelar |
|                         |                    |                      |                             |                     |             |          |

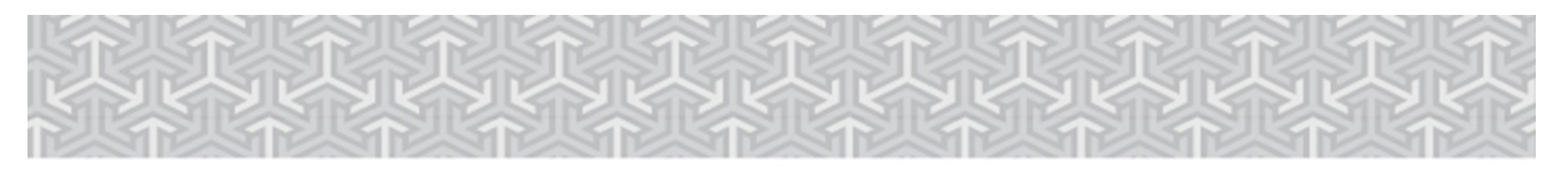

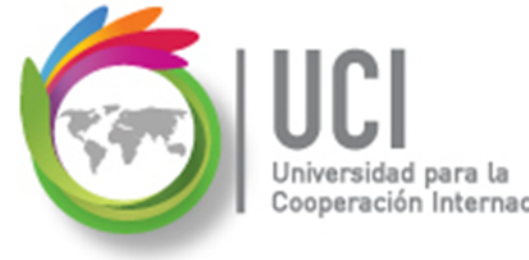

## Personalizar un Calendario

Excepciones

*Ejemplo 2: Fiesta de Navidad Condiciones:* 

La fiesta de navidad se realizará el 18 de diciembre del 2015 y la empresa concedió libre después de mediodía, por lo que el período de 8 a.m. a 12 m. es laborable. No hay patrón de repetición (se deja el valor "Diario" con 1 día). El intervalo de repetición comprende solo el día de la actividad.

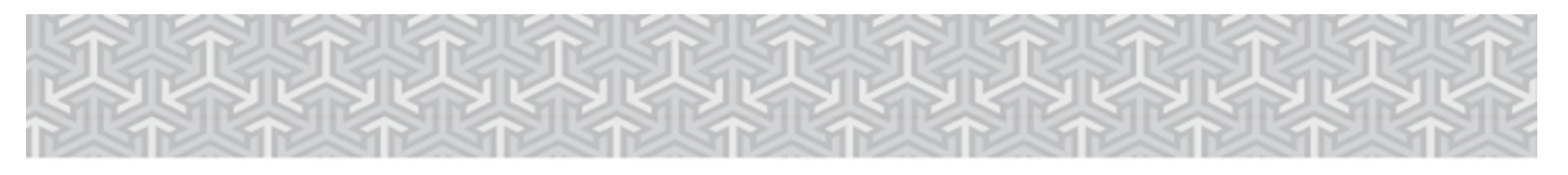

Universidad para la Cooperación Internacional

Microsoft Project 2013

## Personalizar un Calendario

#### Ejemplo 2: Fiesta de Navidad

Resultados esperados:

| Detalles de 'Fiesta_Navidad'                                                                                    | Haga clic en un día para yer sus periodos laborables: | ×                |
|----------------------------------------------------------------------------------------------------|-------------------------------------------------------|------------------|
| Establecer los períodos laborables                                                                              | de estas excepciones                                  |                  |
| <ul> <li>No laborable</li> <li>Períodos laborables:</li> <li>Desde Hasta</li> <li>1 8:00 AM 12:00 PM</li> </ul> |                                                       |                  |
| Patrón de repetición<br>© Diario<br>© Semanal<br>© Mensual                                                      | días                                                  |                  |
| © <u>A</u> nual                                                                                                 |                                                       |                  |
|                                                                                                    |                                                       |                  |
| Intervalo de repetición                                                                                         |                                                       |                  |
| Comien <u>z</u> o: 12/18/2015                                                                                   | Terminar después de:                                  | v <u>e</u> ces   |
|                                                                                                    | ◎ Ierminar el: 12/18/20                               | )15 🗸            |
| Ayuda                                                                                                    |                                                       | Aceptar Cancelar |

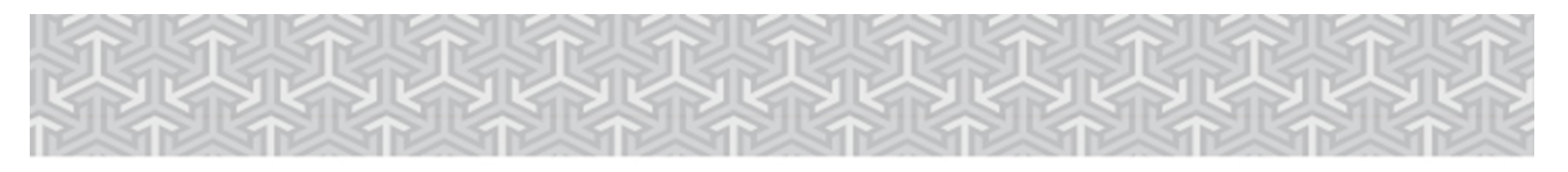

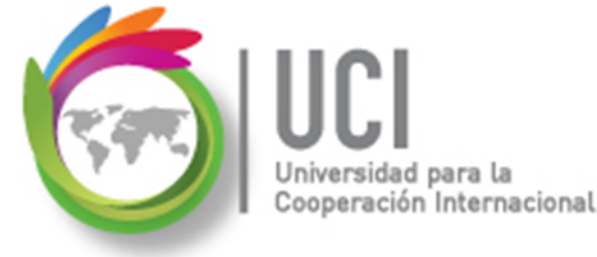

# Personalizar un Calendario

#### Excepciones – Ejemplos

Al finalizar, vemos los cambios reflejados en la ventana "Cambiar calendario laboral".

Para que los cambios se guarden, se debe seleccionar el botón Aceptar.

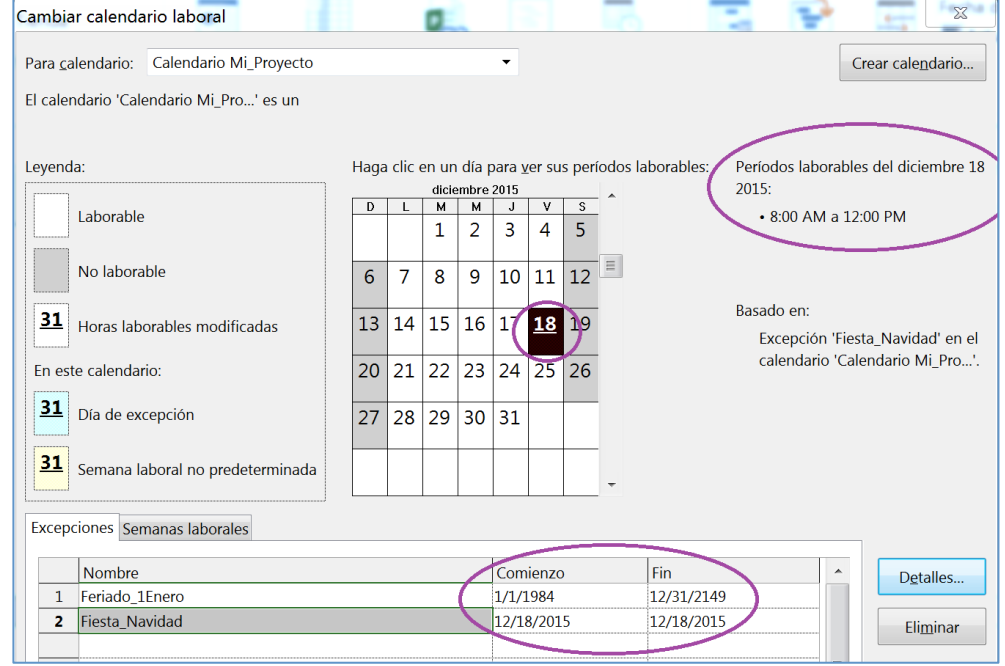

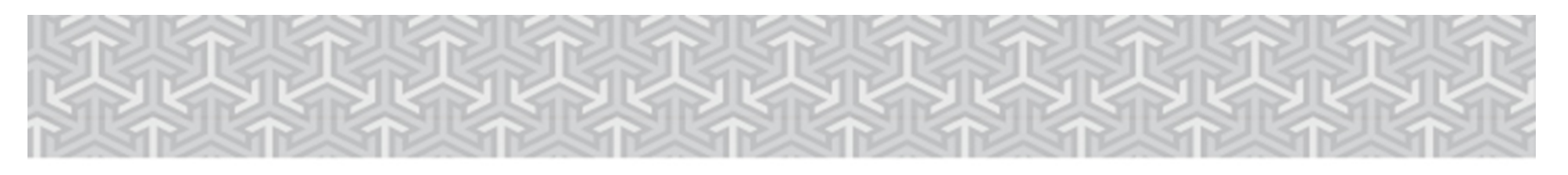

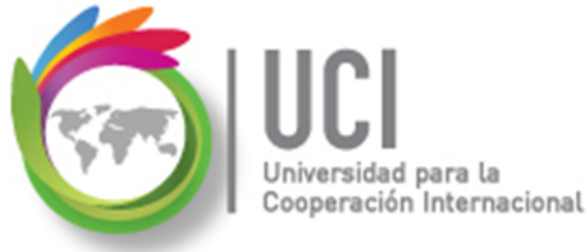

# Personalizar un Calendario

#### Semanas laborales

Las utilizamos para definir períodos laborables. Por defecto está creada la semana "[Predeterminado]", que define el horario

regular de trabajo.

| Leyenda:                            | Haga | ı clic | en un | día p | oara <u>v</u> | <u>er</u> su | s peri | íodos laborables: Períodos laborables del mayo 4 |
|-------------------------------------|------|--------|-------|-------|---------------|--------------|--------|--------------------------------------------------|
|                                     |      | ayo 20 | 2015  |       |               | 2015:        |        |                                                  |
| Laborable                           | D    | L      | M     | м     | J             | v<br>1       | s<br>2 | • 9:00 AM a 1:00 PM<br>• 3:00 PM a 7:00 PM       |
| No laborable                        | 3    | 4      | 5     | 6     | 7             | 8            | 9      |                                                  |
| 31 Horas laborables modificadas     | 10   | 11     | 12    | 13    | 14            | 15           | 16     | Basado en:<br>Semana laboral predeterminada      |
| En este calendario:                 | 17   | 18     | 19    | 20    | 21            | 22           | 23     | del calendario 'Calendario                       |
| <b>31</b> Día de excepción          | 24   | 25     | 26    | 27    | 28            | 29           | 30     |                                                  |
| 31 Semana laboral no predeterminada | 31   |        |       |       |               |              |        | -                                                |
| Excepciones Semanas laborales       |      |        |       |       |               |              |        |                                                  |
| Nombre                              |      |        |       | _     | Com           | ienzo        | )      | Fin                                              |
| 1 [Predeterminado]                  |      |        |       |       | NOD           | )            |        | NOD                                              |

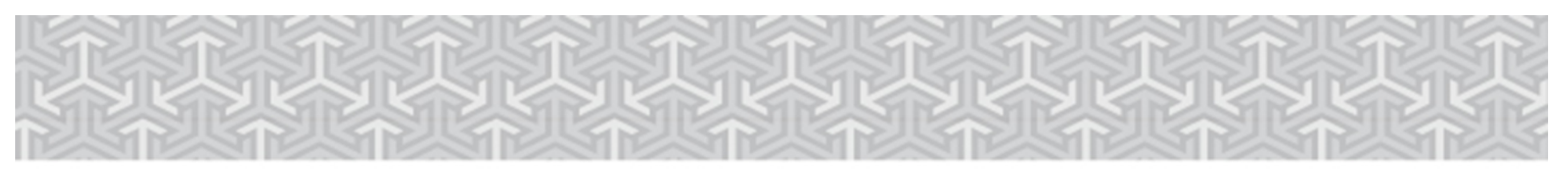

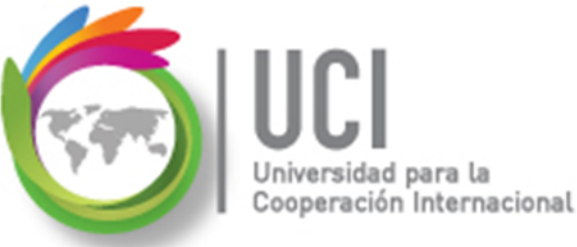

Personalizar un Calendario

Semanas laborales - Predeterminado

Al seleccionar la semana laboral "Predeterminado" y el botón "Detalles", se puede personalizar de acuerdo al horario requerido.

| Excepciones Semanas laborales |          |     |   |          |
|-------------------------------|----------|-----|---|----------|
| Nombre                        | Comienzo | Fin | * | Detalles |
| 1 [Predeterminado]            | NOD      | NOD |   |          |

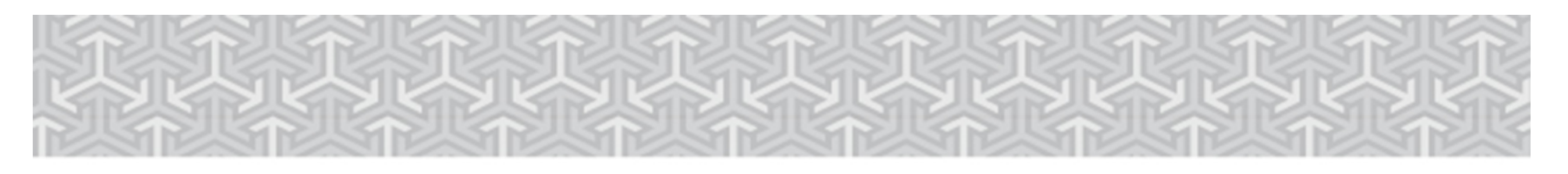

Universidad para la Cooperación Internacional

Microsoft Project 2013

# Personalizar un Calendario

Semanas laborales – Predeterminado

Días laborables

Se seleccionan los días laborables, se marca la opción "Establecer día(s) en estos períodos.." y se colocan los períodos laborables

correspondientes.

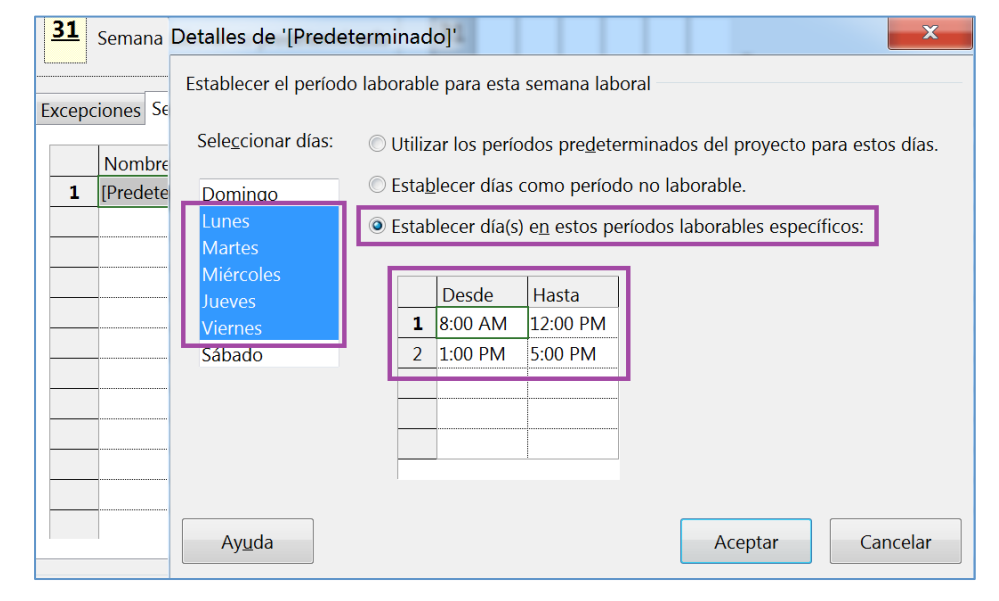

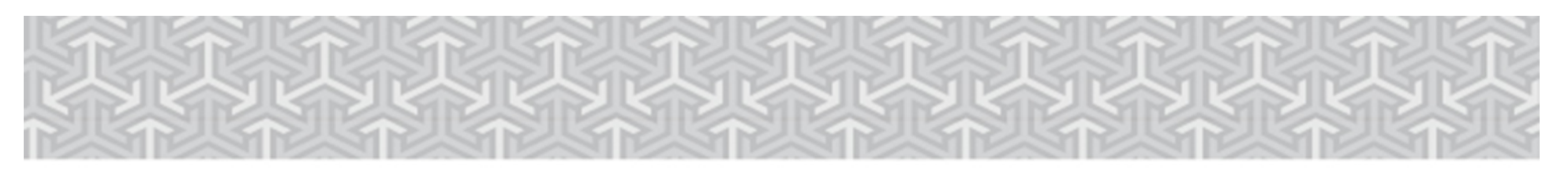

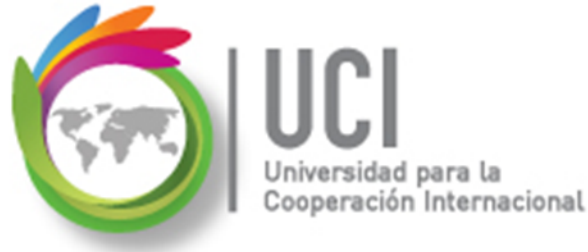

## Personalizar un Calendario

#### Semanas laborales - Predeterminado

Si es necesario, se seleccionan los días que van a ser 'no laborables' y se marca la opción "Establecer días como período no laborable.".

Al finalizar, seleccionar el botón Aceptar.

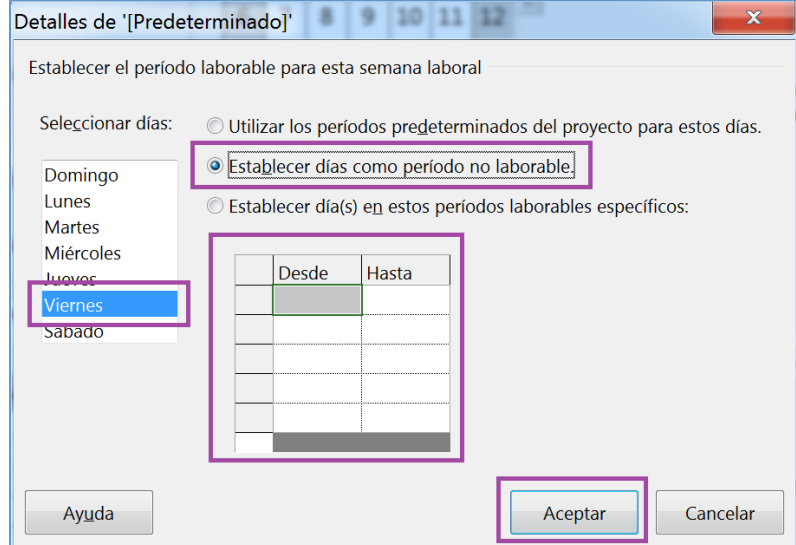

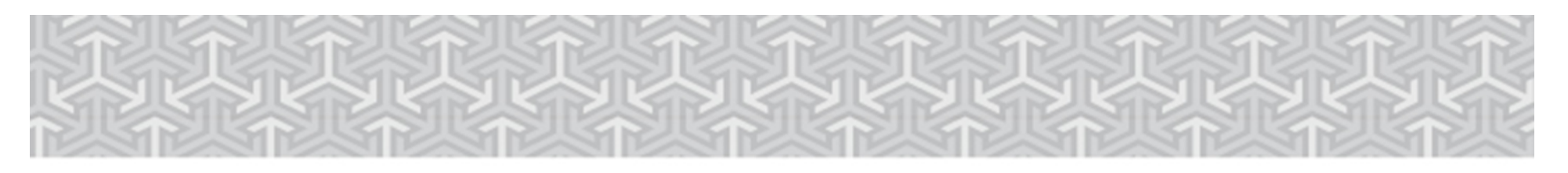

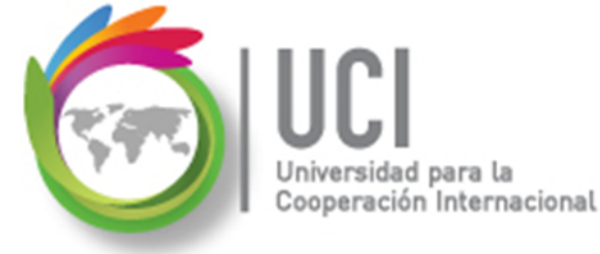

# Personalizar un Calendario

#### Semanas laborales

Las utilizamos para definir períodos laborables (por defecto está creado el período "[Predeterminado]", que define el horario normal de trabajo). Una semana que se puede crear, por ejemplo, puede corresponder al cierre de fin de año.

|           | No laborable                     |   | 6         | 7          | 8         | 9         | 10        | 11        | 12                | Ξ      | Basado en:<br>Semana  | labora            | al 'Cierre de fin de |
|-----------|----------------------------------|---|-----------|------------|-----------|-----------|-----------|-----------|-------------------|--------|-----------------------|-------------------|----------------------|
| <u>31</u> | Horas laborables modificadas     |   | 13        | 14         | 15        | 16        | 17        | 18        | 19                |        | año' en e<br>'Calenda | el cale<br>rio Mi | ndario<br>_Pro'.     |
| En es     | te calendario:                   |   | 20        | 21         | 22        | 23        | <u>24</u> | <u>25</u> | <u>26</u>         | ٦      |                       |                   |                      |
| <u>31</u> | Día de excepción                 | 3 | <u>27</u> | <u>28</u>  | <u>29</u> | <u>30</u> | <u>31</u> |           |                   |        |                       |                   |                      |
| <u>31</u> | Semana laboral no predeterminada |   |           |            |           |           |           |           |                   | ע<br>- |                       |                   |                      |
| Excep     | Excepciones Semanas laborales    |   |           |            |           |           |           |           |                   |        |                       |                   |                      |
|           | Nombre                           |   |           | (          | Comienzo  |           |           |           | Fin               | *      | Detalles              |                   |                      |
| 1         | 1 [Predeterminado]               |   |           | ١          | NOD       |           |           |           | NOD               |        |                       |                   |                      |
| 2         | 2 Cierre de fin de año           |   |           | 12/24/2015 |           |           | 1/3/2016  |           | Eli <u>m</u> inar |        |                       |                   |                      |

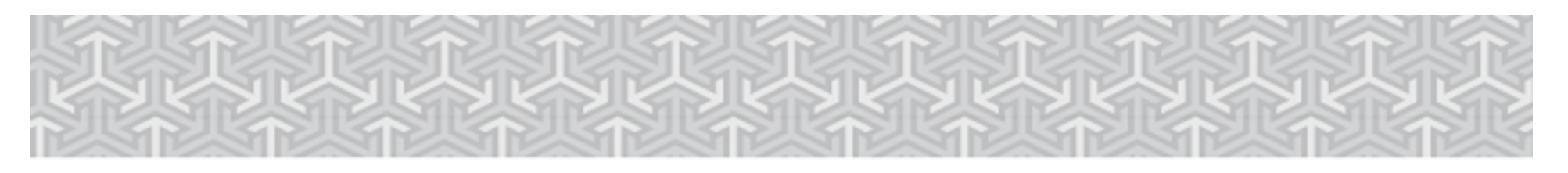

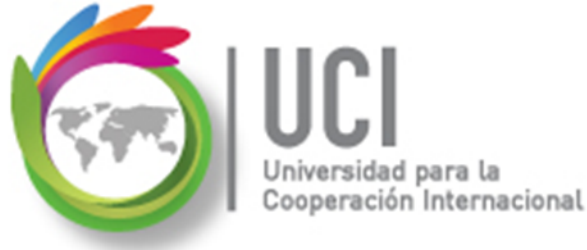

# Personalizar un Calendario

#### Semanas laborales – Cierre de Fin de Año

- . .

En el otro ejemplo –Cierre de fin de año- se van a marcar todos los días del rango como no laborables.

Al finalizar, seleccionar el botón Aceptar.

| Ехсер | ciones sem           | Detalles de 'Cierre                                                                                  | de fin de año'                                                                                                    |
|-------|----------------------|----------------------------------------------------------------------------------------------------|----------------------------------------------------------------------------------------------------|
| 1     | Nombre<br>[Predeterm | Establecer el períod                                                                                 | lo laborable para esta semana laboral                                                                                                    |
| 2     | Cierre de f          | Sele <u>c</u> cionar días:<br>Domingo<br>Lunes<br>Martes<br>Miércoles<br>Jueves<br>Viernes<br>Sábado | <ul> <li>Utilizar períodos de semana laboral predeterminada para estos días.</li> <li>Establecer días como período no laborable.</li> <li>Establecer día(s) en estos períodos laborables específicos:</li> </ul> |
| Ay    | / <u>u</u> da        | Ay <u>u</u> da                                                                                       | Aceptar Cancelar                                                                                                    |

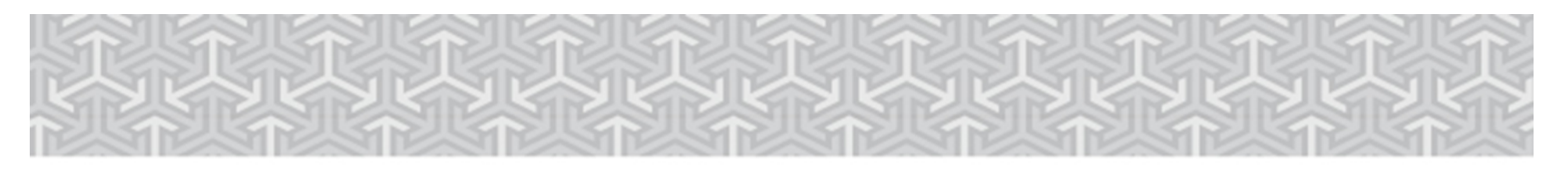

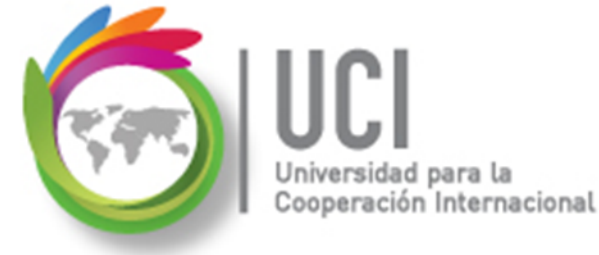

## Personalizar un Calendario

#### Semanas laborales – Ejemplos

Al regresar, vemos los cambios reflejados en la ventana "Cambiar calendario laboral".

Para que los cambios se guarden en el calendario, se debe seleccionar el botón Aceptar.

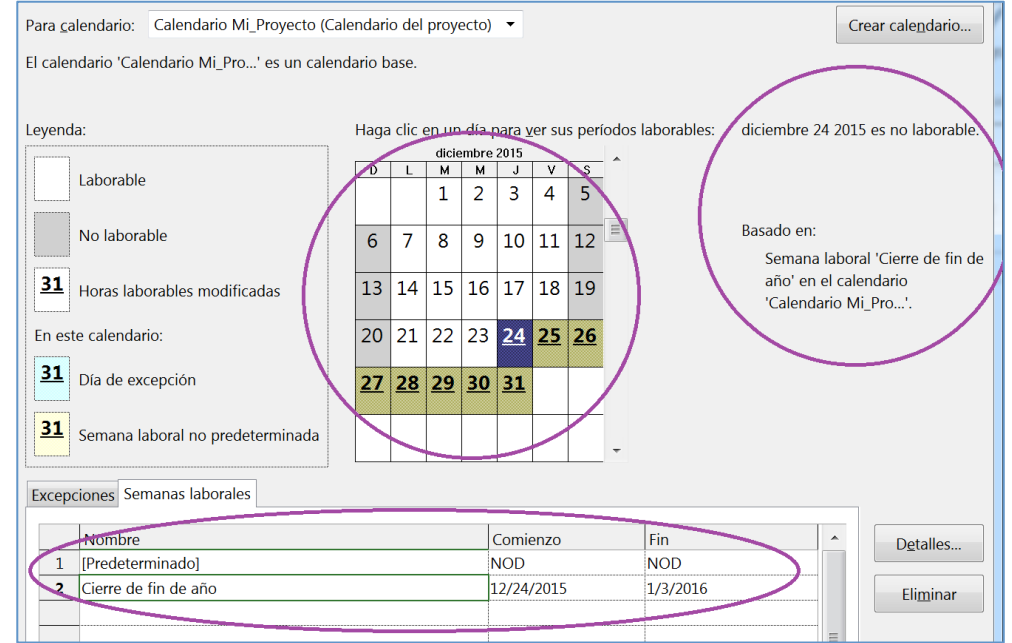

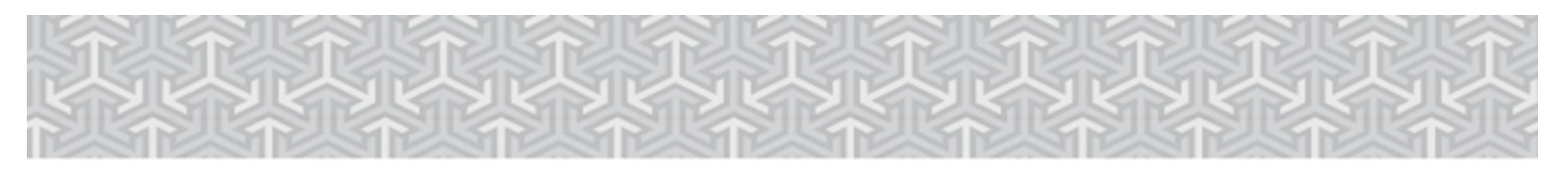

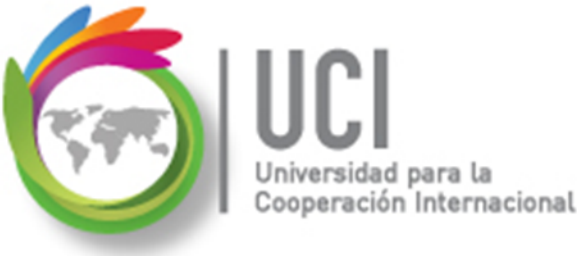

# Asignar el Calendario al Proyecto

# Una vez que hemos configurado y\o verificado el calendario, lo asignamos al proyecto.

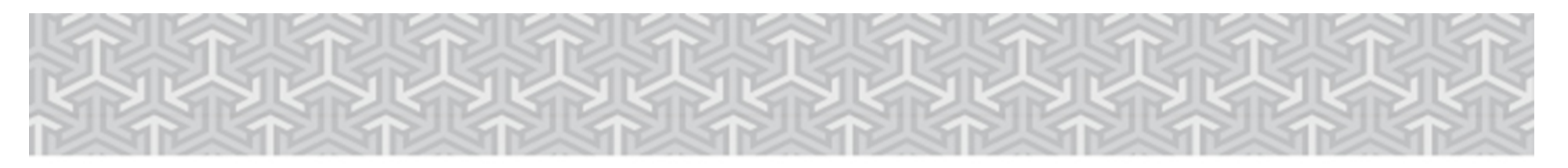

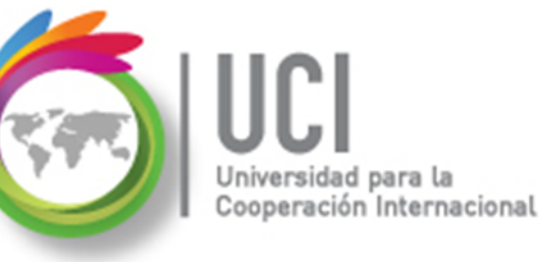

Asignar el Calendario al Proyecto

#### Cómo ...

Seleccione Proyecto | Propiedades | Información del Proyecto, sustituya el parámetro del campo Calendario y seleccione el botón Aceptar.

| Información del proyecto 'Proyecto ConstruyendoMiFuturo' |                                |   |                          |                                                                  |                      |  |  |
|----------------------------------------------------------|--------------------------------|---|--------------------------|------------------------------------------------------------------|----------------------|--|--|
| Fecha de <u>c</u> omienzo:                               | 5/25/2015                      | • | F <u>e</u> cha actual:   | 5/25/2015                                                        | •                    |  |  |
| F <u>e</u> cha de fin:                                   | 11/16/2014                     | • | <u>F</u> echa de estado: | NOD                                                              | •                    |  |  |
| P <u>r</u> ogramar a partir de:                          | Fecha de comienzo del proyecto | • | C <u>a</u> lendario:     | Calendario Mi_Proyecto                                           | $\overline{(\cdot)}$ |  |  |
| Todas las tareas comienzan lo antes posible.             |                                |   | <u>P</u> rioridad:       | 24 horas<br>Calendario Mi Provecto<br>Estándar<br>Turno de noche |                      |  |  |
| Departamento:                                            | ue empresa                     | • |                          |                                                                  |                      |  |  |

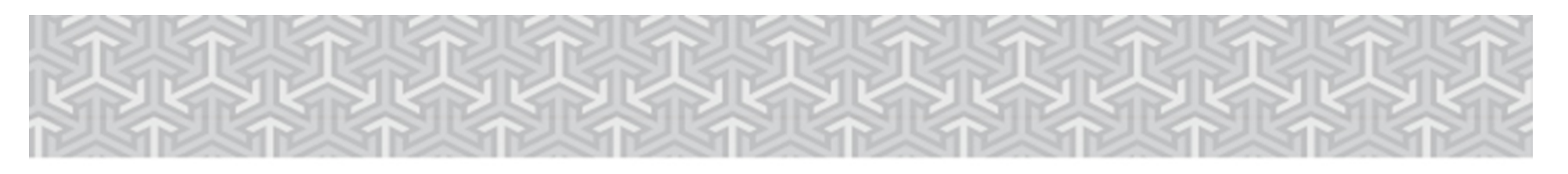

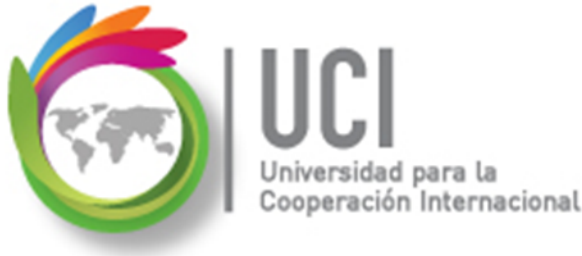

# **Definir Configuración del Calendario**

Es un requisito **fundamental** revisar y configurar las opciones del Calendario. Estos parámetros son INDEPENDIENTES de la configuración que se haya hecho en el calendario del proyecto, pero tienen efectos en la programación del proyecto.

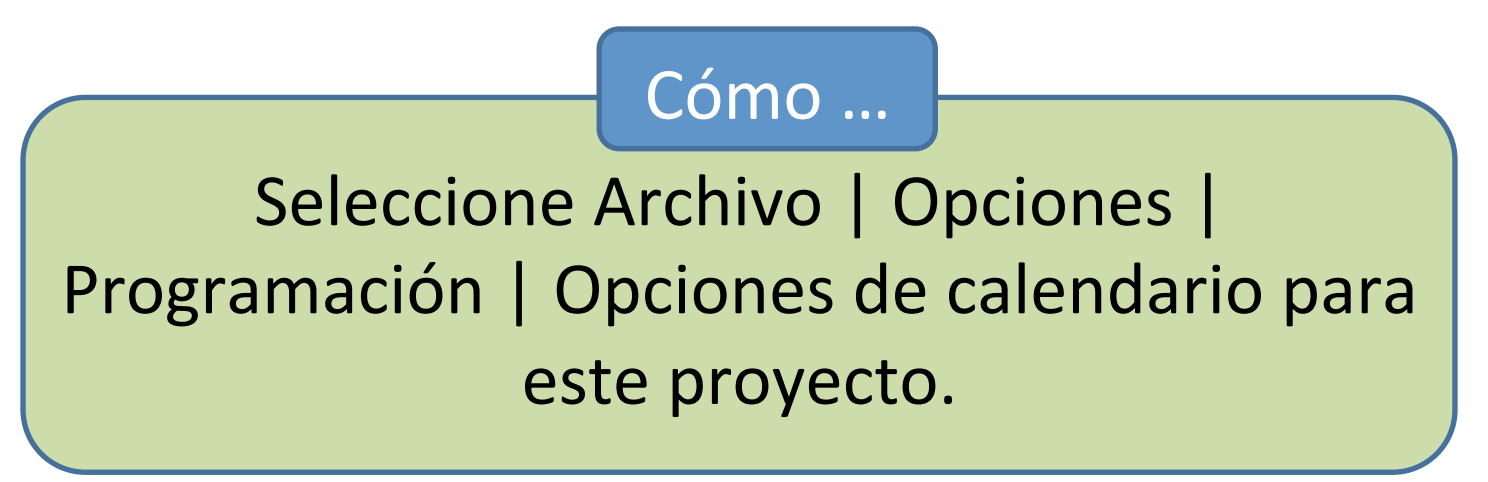

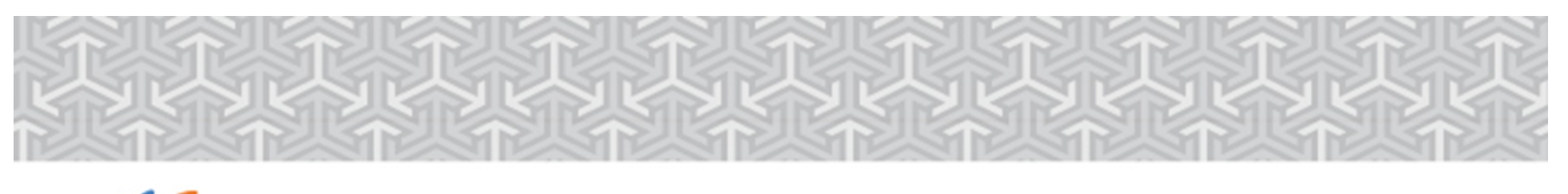

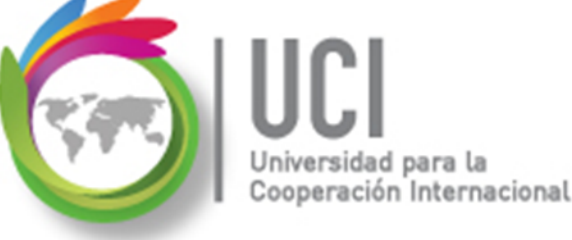

# Definir Configuración del Calendario

Los parámetros predeterminados son:

- Jornada laboral: 8 (horas laborales diarias)
- Semana laboral: 40 (jornada laboral \* días hábiles)
- Días por mes: 20 (días hábiles \* 4)

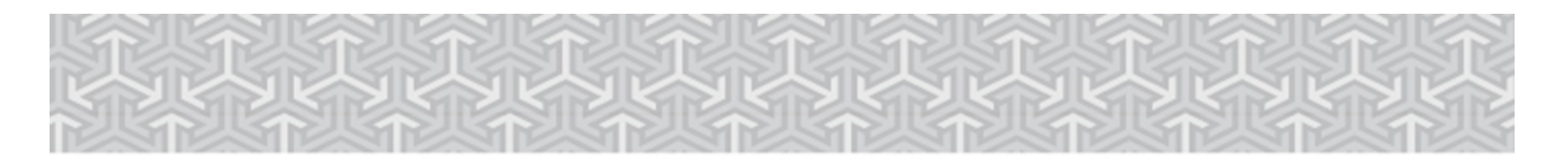

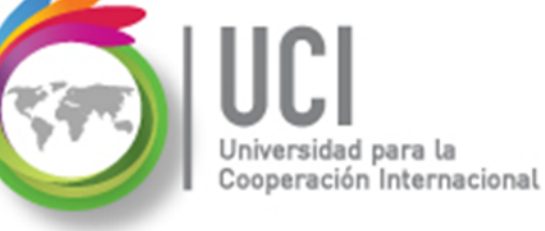

#### Definir Configuración del Calendario

#### Recuerde

Ajustar los parámetros acuerdo a las características del calendario asignado al proyecto.

| Opciones de Project                    | te EDT Cembler tempo Celculer Esteblecer Mover Crtografia                                                                                                    |
|----------------------------------------|----------------------------------------------------------------------------------------------------|
| General                                | Cambie opciones relacionadas con la programación, los calendarios y los cálculos.                                                                                                    |
| Mostrar                                |                                                                                                    |
| Programación                           | Opciones de calendario para este proyecto: 🕼 Proyecto ConstruyendoMiFuturo 💌                                                                                                    |
| Revisión                               | La semana comienza en: Domingo 💌                                                                                                    |
| Guardar                                | El año fisea comienza en: Enero                                                                                                    |
| Idioma                                 | Usar el ano inicial para la numeración de los anos fiscales                                                                                                    |
| Avanzado                               | Hora de comienzo<br>predeterminada:<br>Se asignan estos horarios a las tareas cuando se escribe una fecha de<br>comienzo o fin sin especificar una hora. Si cambia esta configuración |
| Personalizar cinta de opciones         | Hora de fin predeterminada: 7:00 PM 🔹 es conveniente hacerla coincidir con el calendario del proyecto mediante el comando Cambiar tiempo de trabajo de la ficha Proyecto              |
| Barra de herramientas de acceso rapido | Horas por día: 8 🔶 en la cinta.                                                                                                    |
| Complementos                           | Horas por semana: 40 🔹                                                                                                    |
| Centro de confianza                    | Días por mes: 20                                                                                                    |
|                                        | Programación                                                                                                    |

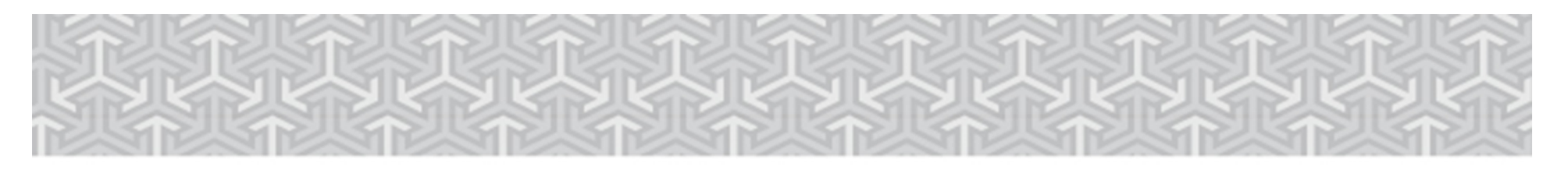

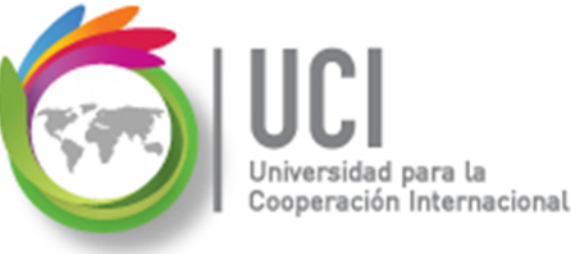

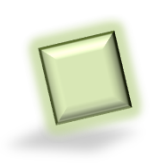

#### Actualizar Calendario en Escala Temporal

Cómo ...

Posiciónese en la escala del calendario, en el Diagrama de Gantt, dé clic derecho y seleccione "Escala temporal …".

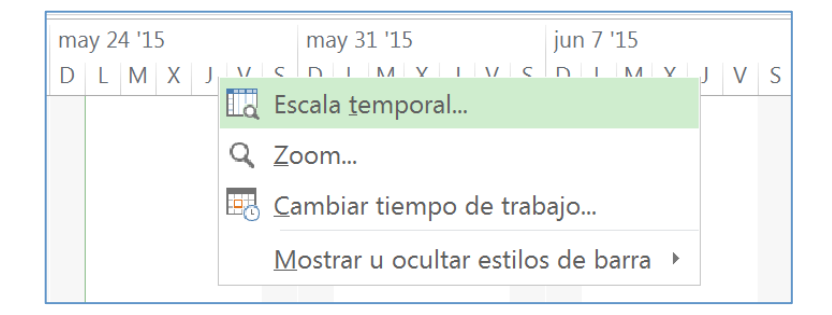

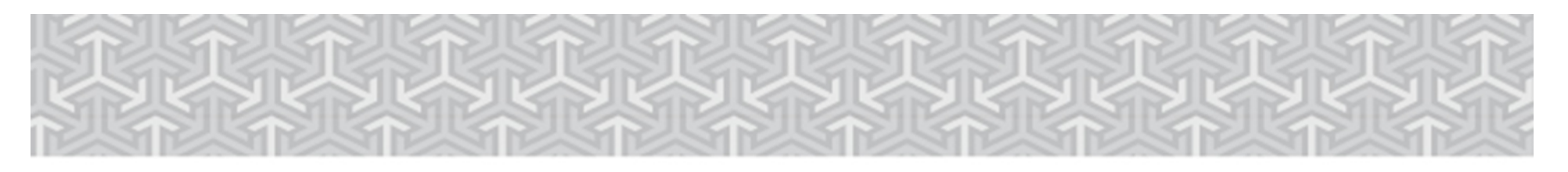

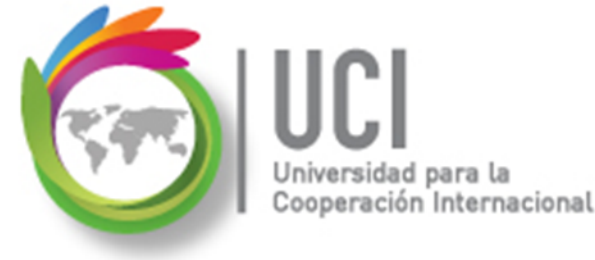

#### Actualizar Calendario en Escala Temporal

Cómo ...

Seleccione la cejilla "Período no laborable" y seleccione el calendario deseado.

| Escala tem                                                          | ooral                                              | . V S D         |                                                  |  |  |  |  |  |
|---------------------------------------------------------------------|----------------------------------------------------|-----------------|--------------------------------------------------|--|--|--|--|--|
| Nivel superior Nivel intermedio Nivel inferior Período no laborable |                                                    |                 |                                                  |  |  |  |  |  |
| Opciones de formato                                                 |                                                    |                 |                                                  |  |  |  |  |  |
| Dibujar:                                                            | Detrás de las barras de tareas                     | Col <u>o</u> r: | •                                                |  |  |  |  |  |
|                                                                     | $\bigcirc$ <u>D</u> elante de las barras de tareas | <u>T</u> rama:  | <b>•</b>                                         |  |  |  |  |  |
|                                                                     | © No di <u>b</u> ujar                              | Calendario:     | Estándar                                         |  |  |  |  |  |
|                                                                     |                                                    |                 | 24 horas                                         |  |  |  |  |  |
|                                                                     |                                                    |                 | Turno de noche                                   |  |  |  |  |  |
|                                                                     |                                                    |                 | Calendario Mi_Proyecto (Calendario del proyecto) |  |  |  |  |  |
|                                                                     |                                                    | 1               | Estándar                                         |  |  |  |  |  |
| Vista previ                                                         | a                                                  |                 |                                                  |  |  |  |  |  |

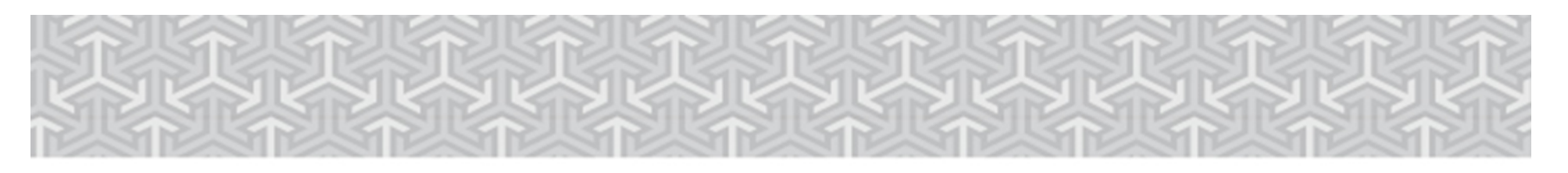

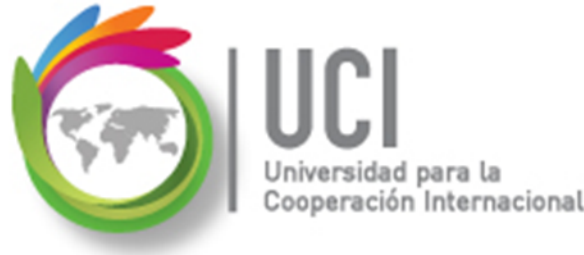

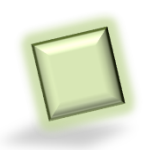

#### Mantenimiento de Calendarios

Usted puede renombrar, borrar y copiar calendarios a otros proyectos\*.

Seleccione Archivo | Información | Organizador, luego seleccione la cejilla "Calendarios".

Cómo ...

\* El archivo debe estar abierto en Project

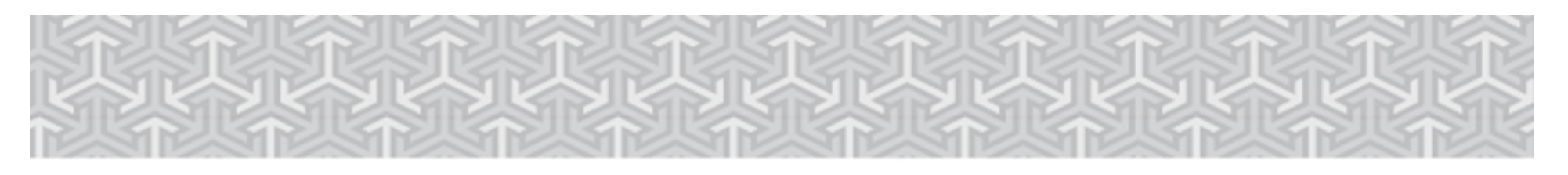

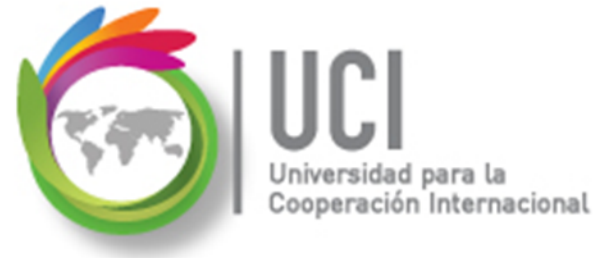

#### Mantenimiento de Calendarios

| ¢            | Proyecto ConstruyendoMiFuturo - Project Professio                                                        |
|--------------|----------------------------------------------------------------------------------------------------|
| Información  | Información                                                                                              |
| Nuevo        | Proyecto ConstruyendoMiFuturo                                                                            |
| Abrir        |                                                                                                    |
| Guardar      | Cuentas de Project Web App<br>No está conectado a Project Web App                                        |
| Guardar como | Administrar<br>cuentas                                                                                   |
| Imprimir     | Organizar plantilla global                                                                               |
| Compartir    | Mueva vistas, informes y otros elementos del proyecto entre archivos del proyecto y la plantilla global. |
| Exportar     |                                                                                                    |
| Cerrar       |                                                                                                    |
| Cuenta       |                                                                                                    |
| Opciones     |                                                                                                    |

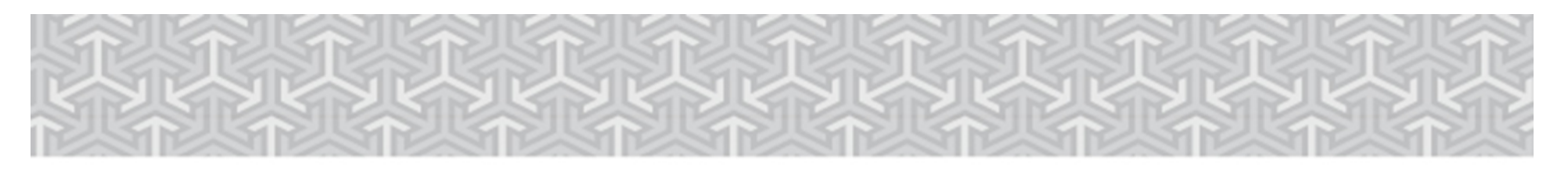

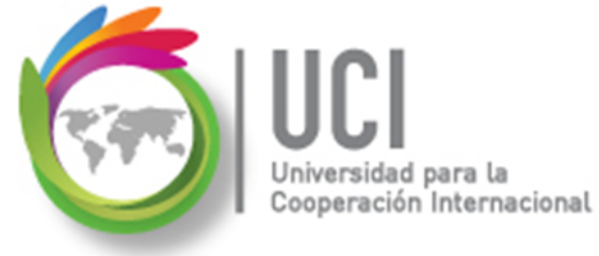

#### Mantenimiento de Calendarios

| Organizador                                             | ×                                                                                                    |
|---------------------------------------------------------|----------------------------------------------------------------------------------------------------|
| Vistas Informes Módulos Tablas Filtros Calendario       | s Equivalencias Campos Grupos                                                                                        |
| 'Global.MPT':<br>24 horas<br>Estándar<br>Turno de noche | 'Proyecto ConstruyendoMiFuturo':   Calendario Mi_Proyecto   Copiar >>   Cancelar   Cambiar nombre   Eliminar   Ayuda |
| Calendarios disponi <u>b</u> les en:                    | Calendarios dispo <u>n</u> ibles en:                                                                                 |
| Global.MPT                                              | Proyecto ConstruyendoMiFuturo 🝷                                                                                      |

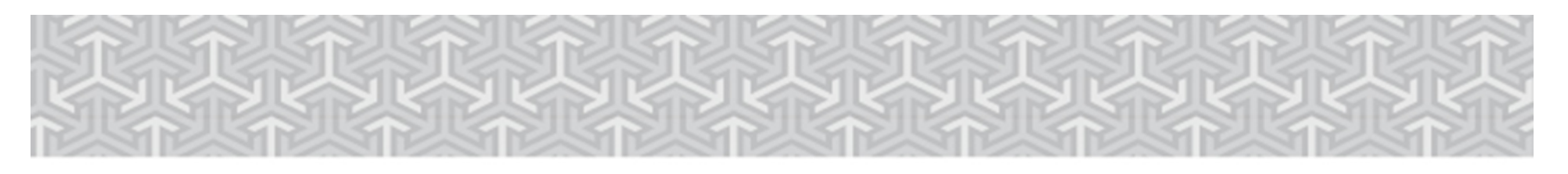

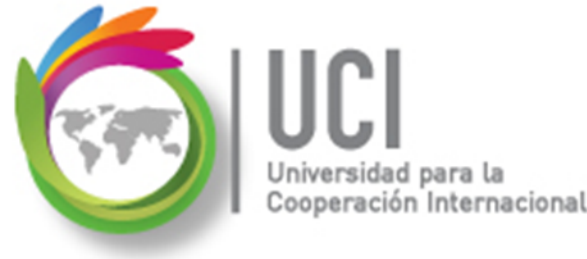

#### Mantenimiento de Calendarios

Cómo ...

#### Para renombrar y eliminar calendarios:

seleccione el proyecto fuente, el calendario y la acción\botón correspondiente.

Para copiar calendarios: seleccione el archivo fuente, el archivo destino, el calendario y el botón "Copiar".

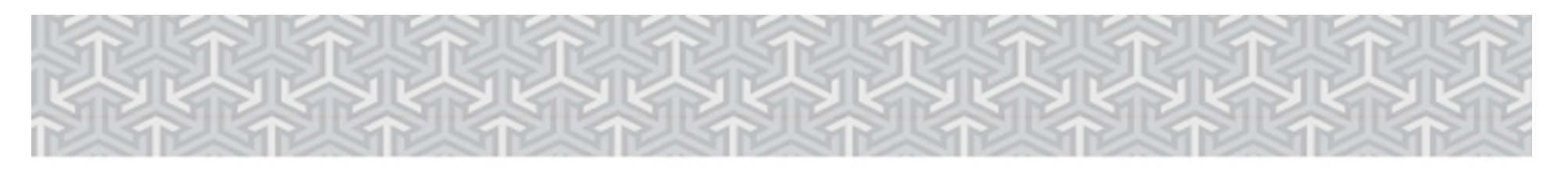

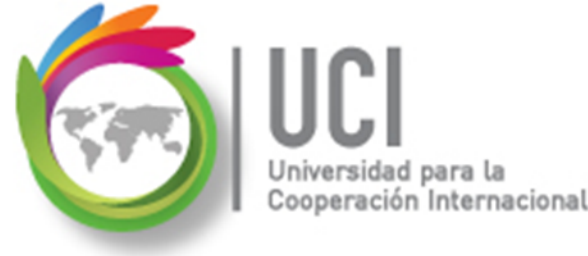

#### Mantenimiento de Calendarios

Cómo ...

El archivo **Global.MPT** que aparece en la lista de archivos de la ventana 'Organizador' es la configuración por defecto de Project. Si desea que el calendario que ha creado en su proyecto sea visible en otros archivos abiertos en su computadora, cópielo a **Global.MPT**.

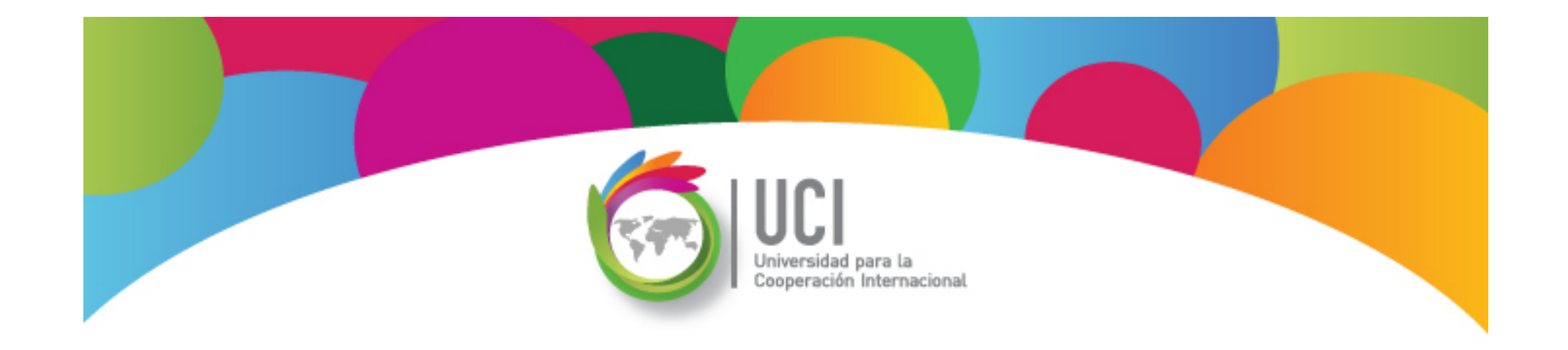

# Project 2013 Microsoft

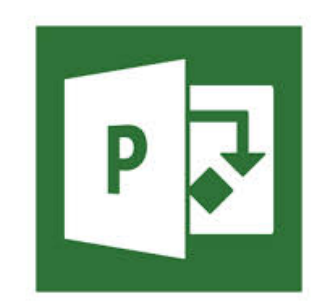